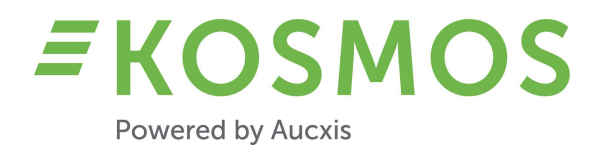

**KOSMOS 21.2** 

# **NOTES DE VERSION**

OUR TECHNOLOGY YOUR FUTURE

#### Aucxis cvba

Zavelstraat 40 9190 Stekene, Belgique T +32 (0)3 790 17 17 BE 0429.285.178

info@aucxis.com www.aucxis.com

Date : 8 février 2022

# **EKOSMOS** Powered by Aucxis

# Index

| 1                     | INT                                            | RODUCTION                                                                             | 3                                                                                              |
|-----------------------|------------------------------------------------|---------------------------------------------------------------------------------------|------------------------------------------------------------------------------------------------|
| 2                     | APE                                            | RÇU GENERAL D'AMELIORATIONS DANS KOSMOS 21.2                                          | 3                                                                                              |
| 3                     | GEN                                            | NERAL & ADMINISTRATION                                                                | 4                                                                                              |
| 3                     | 3.1                                            | CODES DE MONNAIE ET TAUX DE CHANGE                                                    | . 4                                                                                            |
| 3                     | 3.2                                            |                                                                                       | 4                                                                                              |
| 3                     | 3.3                                            | FILTRER L'APPROVISIONNEMENT SUR LA BASE DE GROUPES MANUELS                            | 4                                                                                              |
| 3                     | 8.4                                            | COPIER LE CATALOGUE                                                                   | 6                                                                                              |
| 3                     | 3.5                                            | SECURITE KOSMOS                                                                       | 7                                                                                              |
| 3                     | 8.6                                            | AUTHENTIFICATION MULTI-FACTEURS                                                       | 7                                                                                              |
| 3                     | 3.7                                            | FONCTION MODIFIER PLUSIEURS                                                           | 9                                                                                              |
| Э                     | 8.8                                            | SUPPRIMER L'APPROVISIONNEMENT, LES PREVISIONS D'APPROVISIONNEMENT                     | 9                                                                                              |
| Э                     | 3.9                                            | SUPPORT DE BALANCES                                                                   | 11                                                                                             |
| Э                     | 3.10                                           | Ameliorations au mode tactile de la borne de saisie                                   | 13                                                                                             |
| Э                     | 3.11                                           | Ordre de vente « selon indice »                                                       | 16                                                                                             |
| л                     | <b>CO1</b>                                     |                                                                                       | 10                                                                                             |
| -                     |                                                |                                                                                       | 40                                                                                             |
| 4                     | 1.1<br>                                        | I YPES D'EMBALLAGE                                                                    | 19                                                                                             |
| 4                     | 1.2                                            | PRIX MINIMUM (4 AU MAXIMUM) ET LEUR COMPORTEMENT                                      | 20                                                                                             |
| 4                     | 1.3                                            | PREVENTE AU CADRAN                                                                    | 21                                                                                             |
| 4                     | 4.4<br>. E                                     |                                                                                       | 22                                                                                             |
| 4                     | 1.5<br>I.C                                     |                                                                                       | 23                                                                                             |
| 4                     | 1.0                                            |                                                                                       | 20                                                                                             |
| 5                     | CHE                                            | EF DE VENTE & ACHETEUR                                                                | 28                                                                                             |
| 5                     | 5.1                                            | PRE-ENCHERES                                                                          | 28                                                                                             |
|                       | 5.1.                                           | 1 Pré-enchères sur des lots individuels                                               | 28                                                                                             |
|                       | 5.1.                                           | 2 Pré-enchères sur des lots entiers                                                   | 29                                                                                             |
|                       | 5.1.                                           | 3 Supprimer des pré-enchères existantes                                               | 30                                                                                             |
| 5                     | 5.2                                            | FILTRES DE RAPPORTAGE (MENUS DEROULANTS)                                              | 31                                                                                             |
| 5                     | 5.3                                            | BASCULER ENTRE LES DIFFERENTES UNITES DE VENTE.                                       | 31                                                                                             |
| 5                     | 5.4                                            | BLOCAGE TEMPORAIRE D'UTILISATEURS (ACHETEURS)                                         | 33                                                                                             |
| 5                     | 5.5                                            | FONCTION « ANNULER ET COPIER UNE TRANSACTION »                                        | 35                                                                                             |
| 5                     | 5.6                                            | VALIDATION (POP-UP OU WIDGET)                                                         | 36                                                                                             |
| 5                     | 5.7                                            | PREVENTE AU CADRAN                                                                    | 37                                                                                             |
| 5                     | 5.8                                            | LE WIDGET « TYPE D'EMBALLAGE » EN COMBINAISON AVEC LA VALIDATION                      | 38                                                                                             |
| 5                     | 5.9                                            | LES DERNIERES INFORMATIONS DE TRANSACTION SUR LE CADRAN                               | 39                                                                                             |
| 5                     | :10                                            |                                                                                       |                                                                                                |
| 5                     |                                                | DEMARRER/ARRETER LE CADRAN EN UTILISANT HW EXTERNE.                                   | 39                                                                                             |
|                       | 5.11                                           | DEMARRER/ARRETER LE CADRAN EN UTILISANT HW EXTERNE                                    | 39<br>39                                                                                       |
| 6                     | 5.10<br>5.11<br>APP                            | DEMARRER/ARRETER LE CADRAN EN UTILISANT HW EXTERNE<br>Mode affichage du chef de vente | 39<br>39<br><b>41</b>                                                                          |
| <b>6</b>              | 5.10<br>5.11<br><b>APP</b><br>5.1              | DEMARRER/ARRETER LE CADRAN EN UTILISANT HW EXTERNE<br>Mode affichage du chef de vente | 39<br>39<br><b>41</b><br>41                                                                    |
| 6<br>6<br>6           | 5.11<br>APF<br>5.1<br>5.2                      | DEMARRER/ARRETER LE CADRAN EN UTILISANT HW EXTERNE<br>MODE AFFICHAGE DU CHEF DE VENTE | 39<br>39<br><b>41</b><br>41<br>43                                                              |
| 6<br>6<br>6           | 5.10<br>5.11<br>5.1<br>5.1<br>5.2<br>5.3       | DEMARRER/ARRETER LE CADRAN EN UTILISANT HW EXTERNE<br>MODE AFFICHAGE DU CHEF DE VENTE | 39<br>39<br>41<br>41<br>43<br>43                                                               |
| 6<br>6<br>6<br>6      | 5.10<br>5.11<br>5.1<br>5.2<br>5.3<br>5.4       | DEMARRER/ARRETER LE CADRAN EN UTILISANT HW EXTERNE<br>MODE AFFICHAGE DU CHEF DE VENTE | 39<br>39<br>41<br>43<br>43<br>43                                                               |
| 6<br>6<br>6<br>6<br>6 | 5.11<br>APP<br>5.1<br>5.2<br>5.3<br>5.4<br>5.5 | DEMARRER/ARRETER LE CADRAN EN UTILISANT HW EXTERNE<br>MODE AFFICHAGE DU CHEF DE VENTE | <ul> <li>39</li> <li>39</li> <li>41</li> <li>43</li> <li>43</li> <li>44</li> <li>44</li> </ul> |

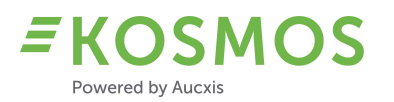

# 1 Introduction

Cher client,

Dans ce document, nous vous informons des modifications et des améliorations dans notre dernière version de KOSMOS (21.2).

# 2 Aperçu général d'améliorations dans KOSMOS 21.2

La nouvelle version de KOSMOS contient de nombreuses modifications et améliorations sur plusieurs niveaux.

Dans KOSMOS 21.1 nous avons commencé à améliorer la **sécurité** et nous continuons à apporter des améliorations à la sécurité du site web KOSMOS. L'amélioration la plus importante est l'ajout d'**Authentification multi-facteurs.** Outre cette fonctionnalité supplémentaire, nous suivons les règles des directives OWASP.

De plus, nous continuons également à nous concentrer sur les améliorations pour l'acheteur et le chef de vente.

Pour l'acheteur, nous avons ajouté plus de possibilités en ce qui concerne les **images du produit** et nous avons introduit la **prévente au cadran** et des **types d'emballage** pour certains produits de la criée. En fonction des informations que la criée peut fournir, nous pouvons configurer KOSMOS pour pouvoir utiliser des quantités en prévente au cadran et différents types d'emballage.

Nous avons également étendu la fonctionnalité de notre **application KOSMOS** pour l'acheteur. L'application supporte désormais des **images**, le mode **cadran ascendant** et l'**audio**.

Pour le chef de vente, nous avons également ajouté plusieurs nouvelles fonctionnalités. La modification la plus importante est l'introduction de notre **widget de validation**. Le chef de vente peut désormais choisir d'utiliser le pop-up de validation (transaction) ou le widget de validation. Le pop-up et le widget ont la même fonctionnalité, mais seul le widget peut être ajouté à l'écran du chef de vente.

Une autre fonction supplémentaire est l'ajout du **chef de vente qui peut « seulement regarder ».** Un 2<sup>ième</sup>, 3<sup>ième</sup> chef de vente peut également démarrer le programme de chef de vente, mais seulement en mode affichage. De cette manière, il est possible d'assister le chef de vente principal et de répartir les tâches. Le chef de vente qui peut « seulement regarder » peut envoyer des messages aux acheteurs, quelque chose pour laquelle le chef de vente principal n'a généralement pas le temps.

Finalement, nous avons aussi apporté des améliorations à l'utilisation de l'éditeur de lot (borne de saisie de l'approvisionnement) en mode tactile.

Consultez nos notes de version pour avoir plus d'informations sur cette nouvelle version de KOSMOS.

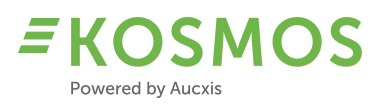

# 3 Général & Administration

# Aperçu d'améliorations générales dans KOSMOS

- Codes de monnaie et Taux de change
- Impression automatique de rapports
- Filtrer l'approvisionnement sur la base de groupes manuels
- Copier le catalogue
- Sécurité KOSMOS
- Authentification multi-facteurs
- Fonction Modifier Plusieurs
- Supprimer l'approvisionnement, les prévisions d'approvisionnement
- Module de liste de conducteurs
- Support de balances
- Améliorations au mode tactile de la borne de saisie

### 3.1 Codes de monnaie et Taux de change

Chaque jour, tous les codes de monnaie et taux de change disponibles sont téléchargés depuis la BCE. Dans KOSMOS 21.2, nous utilisons également une 2<sup>ième</sup> API pour télécharger des taux spécifiques. Si le taux de change ne serait pas disponible depuis l'API no. 1, nous pouvons télécharger les informations nécessaires via l'API no. 2 (Fixer.io: <u>https://fixer.io/</u>).

La 2<sup>ième</sup> API peut être utilisée comme sauvegarde lorsque les informations ne seraient pas disponibles via l'API de la BCE.

### 3.2 Impression automatique de rapports

Il est possible d'imprimer automatiquement un rapport lorsque tout l'approvisionnement d'un fournisseur est vendu. KOSMOS est étendu avec cette fonctionnalité pour informer d'autres programmes/applications quand les rapports doivent être imprimés automatiquement. Cette fonctionnalité peut être utile lors de la distribution. Aucxis peut personnaliser ces demandes d'impression.

# 3.3 Filtrer l'approvisionnement sur la base de groupes manuels

Il est désormais possible dans KOSMOS de filtrer l'approvisionnement (lots) sur la base d'un groupe (manuel) sélectionné. Les criées qui utilisent des groupes manuels peuvent utiliser cette nouvelle fonctionnalité.

Nous pouvons configurer KOSMOS pour afficher tout l'approvisionnement (de tous les groupes) ou seul l'approvisionnement du groupe manuel correspondant.

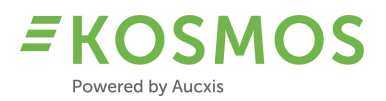

# Les captures d'écran suivantes montrent la configuration pour afficher tout l'approvisionnement.

### Paramètres du catalogue

| Type de groupement ::      | Groupement manuel et aut | • |
|----------------------------|--------------------------|---|
| Manual grouping behaviour: | Show all groups          | • |

# Le résultat dans l'application de cadran (tout l'approvisionnement est affiché sous Lots suivants)

| LOT ACTU            | el - Cloc | :K 1              |                           |      |                    |     | 6 | ×                   |
|---------------------|-----------|-------------------|---------------------------|------|--------------------|-----|---|---------------------|
| 66 <mark>1</mark> 1 | R         | OYAL GALA 70-75 I | KLP 186 GR<br>STKT+INT    |      |                    |     |   |                     |
| Multi               | Z         | ON                |                           |      |                    |     |   |                     |
|                     |           | 60,00             |                           | 300  |                    |     | 1 | 1,00                |
|                     | 2         | 0,15              |                           |      |                    |     | ( | 0, <mark>6</mark> 5 |
| LOTS SUIV           | ANTS      |                   |                           |      |                    |     | / | ۶ ×                 |
| 6613                |           | ROYAL GALA 8      | 0-85 l k186               | 0,75 | 0,15               | 17  | C | Ħ                   |
| 6622                |           | GALA 7            | 0-75   k186               | 0,60 | 0,15               | 25  | C | #                   |
| 6624                |           | GALA 8            | 0-85   <mark>k1</mark> 86 | 0,70 | 0,15               | 5   | C | =                   |
| 1273                |           | EGGPL 300-400M    | I FI I Cb SP              | 0,01 | 0,01               | 440 | C | #                   |
| 1276                |           | EGGPL 225-300F    | FII Cb SP                 | 0,01 | 0,01               | 352 | C | #                   |
| 1277                |           | EGGPL 175-225 F   | Flw I Cb SP               | 0,01 | 0,01               | 176 | C | #                   |
| 1400                |           | CAULIFLOWER 6p    | oc I f186 SP              | 0,05 | 0,05               | 332 | C | =                   |
| 1420                |           | BROCCOLI 10x5     | 500 I Cb SP               | 0,14 | <mark>0,1</mark> 4 | 264 | C | #                   |
| 2900                |           | L'AMUSE           | 3Kg I Crate               | 7,50 | 0,05               | 470 | C | #                   |
| 2910                |           | CHT RED M 9x250   | I-S MA Cb                 | 0,05 | 0,05               | 176 | C | #                   |
|                     |           |                   |                           |      |                    |     |   |                     |

Si nous changeons la configuration (Paramètres du catalogue - *Manual grouping behaviour*) pour filtrer par le dernier groupe sélectionné (« *Filter by last selected group* »), nous obtenons un autre résultat dans l'application de cadran (approvisionnement filtré).

Paramètres du catalogue

Type de groupement ::

Manual grouping behaviour:

Groupement manuel et aut...

Filter by last selected group

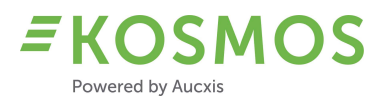

*Le résultat dans l'application de cadran (l'approvisionnement sous Lots suivants est filtré par le dernier groupe sélectionné)* 

| LOT ACTUEL - CLO | DCK 1               |               |       |      |                                                                                                    | <b>8 x</b> |
|------------------|---------------------|---------------|-------|------|----------------------------------------------------------------------------------------------------|------------|
| 202              | CHINCAB BL2 800 I-2 | GK HO<br>8XCH | .HS   |      |                                                                                                    |            |
| BEEREN-VERHEIJE  | ZON                 |               | 43    |      |                                                                                                    |            |
|                  | 64,00               | 3             | 3 100 |      |                                                                                                    | 8,00       |
|                  | 0,01                |               |       |      |                                                                                                    | 0,55       |
| LOTS SUIVANTS    | CHINCAB BL 2 110    | 0 I-2 k246    |       | 0.01 | 90                                                                                                    | ۶×         |
| 203              | CHINCAB BL2 110     | 0 I-2 k246    |       | 0,01 | 90                                                                                                    | C =        |
| 204              | CHIN BL2 10kg<      | 700 l k246    | 0,30  | 0,01 | 71                                                                                                    | C =        |
|                  |                     |               |       | C    | de la companya de la companya de la comp |            |

### 3.4 Copier le catalogue

Un catalogue dans KOSMOS contient différents paramètres. Il y a des paramètres de catalogue généraux, mais aussi des paramètres relatifs aux pré-enchères, à la validation, au tampon de transaction, ... Les criées qui ajoutent un cadran et/ou un catalogue supplémentaire peuvent facilement copier un catalogue existant.

Lors de la copie d'un catalogue, seule la configuration (les paramètres) sera copiée et non les données (l'approvisionnement). En fait, un nouveau catalogue est créé avec la même configuration.

La capture d'écran ci-dessous montre l'aperçu du catalogue avec 1 catalogue d'approvisionnement disponible.

| Apport pour le cadran                                   |                           |                            | Joeri Hofman (Cluster de criées) | S. → Français |
|---------------------------------------------------------|---------------------------|----------------------------|----------------------------------|---------------|
| Afficher les catalogues pour la criée :<br>Sélectionner |                           |                            | 8                                | + ō           |
| Nom                                                     | Criée                     | Description                | Produit Y                        |               |
| Q                                                       | Q                         | Q                          | Q                                |               |
| Fruit en groenten cataloog                              | ZON fruit & vegetables BV | Fruit en groenten cataloog | FRUIT AND VEGETABLES             |               |
| 🍸 Maak Filter                                           |                           |                            |                                  |               |
| 5 10 20 30 40 50 100 200                                |                           |                            | 1 cata                           | alogues < 1 > |

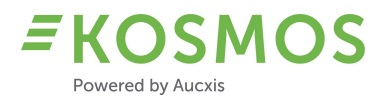

Afin de copier un catalogue, il faut utiliser l'icône « Copier ».

| T |    |   |   |   |
|---|----|---|---|---|
|   | =: | 6 |   | - |
|   | =: | Ш | 1 |   |

Si vous cliquez sur cette icône, un 2<sup>ième</sup> catalogue sera créé (une copie), qui est basé sur le catalogue original.

| Apport pour le cadran                                   |                           |                            |                      | Français      |
|---------------------------------------------------------|---------------------------|----------------------------|----------------------|---------------|
| Afficher les catalogues pour la criée :<br>Sélectionner | 1950a.                    |                            |                      | + ō           |
| Nom                                                     | Criée                     | Description                | Produit              |               |
| ٩                                                       | Q                         | Q                          | ٩                    |               |
| Fruit en groenten cataloog                              | ZON fruit & vegetables BV | Fruit en groenten cataloog | FRUIT AND VEGETABLES | *=0/*         |
| [Fruit en groenten cataloog] COPY                       | ZON fruit & vegetables BV | Fruit en groenten cataloog | FRUIT AND VEGETABLES | *=0/=         |
| Y Maak Filter                                           |                           |                            |                      |               |
| 5 10 20 30 40 50 100 200                                |                           | ₿.                         | 2 ca                 | alogues < 1 > |

À partir de ce moment-là, une copie du catalogue original est disponible. Le nom (et aussi d'autres paramètres) du catalogue copié peut être modifié dans le menu des paramètres.

# 3.5 Sécurité KOSMOS

Dans KOSMOS, une attention particulière est accordée à la sécurité du système. Dans cette nouvelle version de KOSMOS, nous avons apporté les modifications nécessaires pour nous conformer à certaines directives OWASP.

Nous avons adapté les éléments suivants dans KOSMOS :

- OWASP A7 Cross-site scripting (XXS): security headers (absence de security headers)
- OWASP API2/A2 Broken user authentication: authentification multi-facteurs
- Améliorations générales à la sécurité :
  - Exigences du mot de passe
    - Nombre limité de tentatives de connexion
    - Convention de traitement pour des tiers

# 3.6 Authentification multi-facteurs

Comme mentionné dans le chapitre précédent, KOSMOS supporte l'Authentification multifacteurs (MFA). Les criées qui souhaitent améliorer la sécurité peuvent activer MFA.

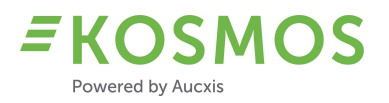

Aucxis fournira l'assistance nécessaire pour activer MFA sur votre environnement KOSMOS. Ensemble avec le client, nous pouvons définir la période d'expiration de la connexion MFA (le nombre de jours avant l'expiration de la période de grâce).

Une fois MFA activé, la criée peut décider (activer/désactiver) quel(s) utilisateur(s) doi(ven)t utiliser MFA. Les utilisateurs pour lesquels MFA est activé (ou désactivé) par la criée sont automatiquement informés par courriel.

Une fois MFA activé, l'utilisateur en question doit effectuer MFA lors de sa prochaine tentative de connexion.

|                                           | jh@aucxis.com                                                                                                    |
|-------------------------------------------|----------------------------------------------------------------------------------------------------|
|                                           |                                                                                                    |
|                                           | Set up two-factor authentication using TOTP                                                                                                    |
| To activate<br>the QR code<br>either Goog | two factor authentication using time-based one-time password, scan<br>e with your authentication app. If you don't have one, we recommend<br>le Authenticator or Microsoft Authenticator. |
|                                           |                                                                                                    |
| After scanni<br>If you have               | ng the code, enter the six digit code from your app to verify the setup.<br>problems scanning the QR code, do a manual setup with your code                                               |
| GMZTEYZYI                                 | ME2DALJQGY4TKLJUGQ4DMLJYHA2DKLLFGNRDKNRZGI4DIODGHE                                                                                                    |
|                                           | SE CONNECTER                                                                                                    |
|                                           | Pas encore enregistré ? Cliquez ici pour demander un<br>compte                                                                                                    |
|                                           | Mot de passe oublié ? Cliquez ici pour récupérer votre mot de passe                                                                                                    |

Le principe de la connexion MFA est bien connu par la plupart des gens.

L'utilisateur doit saisir son nom d'utilisateur et son mot de passe et scanner le code QR avec une application d'authentification (par exemple Google Authenticator). Le code de résultat généré par l'application d'authentification doit être saisi dans le champ de code MFA en bas. Une fois que toutes les informations sont saisies, l'utilisateur peut se connecter et l'authentification est accordée pour les "x" prochains jours.

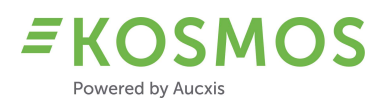

# 3.7 Fonction Modifier Plusieurs

Une autre amélioration importante est l'utilisation de la fonction « Modifier Plusieurs » dans l'éditeur de lot. Par rapport aux versions précédentes de KOSMOS, l'écran « Modifier Plusieurs » a été modifié, de sorte qu'il soit plus clair pour l'utilisateur final.

Nous avons décidé de ne plus positionner les filtres au-dessus des résultats (l'approvisionnement), mais de les positionner à côté de l'approvisionnement (voir la capture d'écran ci-dessous). De cette manière, nous évitons les barres de défilement lorsqu'il y a trop de filtres.

|                               | 0          |              |   |        | 2            |                |                         |                      |         |           |          | Q Zoeken     |       |
|-------------------------------|------------|--------------|---|--------|--------------|----------------|-------------------------|----------------------|---------|-----------|----------|--------------|-------|
| Filtrer sur                   |            | Changer à    |   | ~      | Verkoopdatum | Partijnummer 🍸 | Omschrijving T          | Verpakking 🍸         | Teler 🕎 | Locatie 🔻 | T Aantal | Nalevering 🕎 | Groe  |
| <ul> <li>Salesdate</li> </ul> | 07/03/2022 | Date         |   |        | ۹ 🖬          | Q              | Q                       | Q                    | Q       | Q         | Q        | (Alle) 🚫 🕶   | Q     |
| <ul> <li>Location</li> </ul>  | ZON        | Sélectionner | • | ~      | 7-3-2022     | 4025           | LEEK BL1 I k216         | KLP 216 GR + STIKERT | 99999   | ZON       | 1        | ~            | 00402 |
| ✓ Grower                      | 99999      | Sélectionner |   | ~      | 7-3-2022     | 4034           | LEEK BL4 I k216         | KLP 216 GR + STKKRT  | 99999   | ZON       | 20       | ~            | 00403 |
|                               |            |              |   | ~      | 7-3-2022     | 4053           | LEEK BL10 II-1 k216     | KLP 216 GR           | 99999   | ZON       | 14       | ~            | 00405 |
|                               |            |              |   | ~      | 7-3-2022     | 4085           | LEEK BL20 Ind k216      | KLP 216 GR           | 99999   | ZON       | 2        | ~            | 00408 |
|                               |            |              |   | ~      | 7-3-2022     | 294025         | VV LEEK BL1             | FUST ONBEKEND        | 99999   | ZON       | 9        | ~            | 00402 |
|                               |            |              |   | ~      | 7-3-2022     | 4650           | SHIITAKE GROF I         | MULTIKRAT + DEKVEL   | 99999   | ZON       | 3        | ~            | 0046  |
|                               |            |              |   | ~      | 7-3-2022     | 4652           | SHIITAKE MIDDEL I       | MULTIKRAT + DEKVEL   | 99999   | ZON       | ht 5     | ~            | 0046  |
|                               |            |              |   | ~      | 7-3-2022     | 4656           | ERYNGII MIDDEL I        | MULTIKRAT+DEKVEL     | 99999   | ZON       | 10       | ~            | 00465 |
|                               |            |              |   | ~      | 7-3-2022     | 4600           | BRUS SPROUTS A I-1 k248 | KLP 246/3GR +LOGOLAB | 99999   | ZON       | 40       | 2            | 00460 |
|                               |            |              |   | Y Maal | k Filter     |                |                         |                      |         |           |          |              |       |
| 6                             |            |              |   | 5 10   | 20 30 40     | 50 100 200     |                         |                      |         |           | 73 lots  | ( 1 2 3      | 4 >   |

Une autre amélioration est l'utilisation du pop-up « Modifier Plusieurs » et la vitesse. Au lieu de rafraîchir constamment les résultats (l'approvisionnement) lorsque les filtres sont adaptés, l'utilisateur doit désormais utiliser le bouton « Exécuter » (3) pour rafraîchir les résultats (2). De cette façon, vous pouvez définir, modifier, ... tous les filtres sans devoir attendre les résultats. Une fois les filtres définis, les résultats peuvent être rafraîchis à l'aide du bouton « Exécuter » (3). Si vous rafraîchissez les résultats (l'approvisionnement), plus ou moins d'enregistrements d'approvisionnement seront affichés. En fonction des filtres (et des valeurs) actuels, l'approvisionnement correspondant est affiché dans l'aperçu.

Après avoir rafraîchi les résultats (l'approvisionnement) et défini les filtres corrects, l'utilisateur doit confirmer en appuyant sur le bouton « Edit X Lots » (4). À ce moment-là, les modifications (valeurs de « Changer à ») sont appliquées à tous les enregistrements qui se trouvent dans l'aperçu (la grille).

### 3.8 Supprimer l'approvisionnement, les prévisions d'approvisionnement

Il est désormais possible de supprimer tout l'approvisionnement d'un certain fournisseur. Il n'est plus nécessaire de supprimer les lots un par un. Cette fonction supplémentaire est disponible lorsque les écrans « Master/Detail » sont configurés. La page « Master/Detail » signifie que après avoir ouvert le catalogue - vous verrez d'abord une liste de tous les fournisseurs (qui ont des approvisionnements disponibles). L'utilisateur peut ensuite sélectionner un fournisseur pour voir l'approvisionnement disponible. Lorsque cet aperçu est disponible, il est également possible de supprimer l'approvisionnement d'un fournisseur en une seule fois.

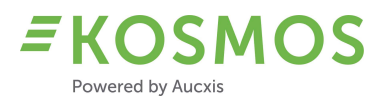

Pour chaque fournisseur, l'aperçu des fournisseurs (gestion du catalogue) est complété par une fonction Supprimer.

| Published | Y | Supplier | Τ | Landingport | Ψ | Landingdate | Ŧ | Landingtime | T | Ŧ. | Fishingdays | Fishzone | Ŧ | Vesselcategory | Y | Salesdate  | T | T Weight | buttons   |
|-----------|---|----------|---|-------------|---|-------------|---|-------------|---|----|-------------|----------|---|----------------|---|------------|---|----------|-----------|
| (tous)    |   | Q        |   | Q           |   | Q           |   | Q           |   | Q  |             | Q        |   | Q              |   | Q          |   | Q        | Manager S |
| ~         |   | ARM-14   |   | Arnemuiden  |   | 07/03/2022  |   | 00:00       |   |    | 1           | 27.4.c   |   | Pulskor        |   | 07/03/2022 |   | 150,0    | î Ō       |

En appuyant sur l'icône « Supprimer », vous pouvez supprimer tout l'approvisionnement de ce fournisseur. Une confirmation est nécessaire. Le pop-up de confirmation affiche également le nombre de lots qui seront supprimés.

| Delete mu      | ltiple lots    |  |  |
|----------------|----------------|--|--|
| Do you wish to | delete 5 lots? |  |  |
| ANNULER        | SUPPRIMER      |  |  |
| ANNULER        | SUPPRIMER      |  |  |

Dans les détails du catalogue (l'éditeur de lot), vous pouvez également supprimer l'approvisionnement un par un, ou un groupe, en utilisant des filtres.

L'exemple suivant montre un fournisseur avec 6 lots. L'un de ces lots est disponible sur le cadran et ne peut pas être modifié/supprimé. Toutefois, il est possible de supprimer les 5 autres lots.

| Publié 🍸                   | Supplier 🝸  | Species 🛛 🍸      | Size 🝸   | Y Weight    | Presentation <b>Y</b> | Quality 🍸 | Color 🍸 | Boxtype        | buttons    |
|----------------------------|-------------|------------------|----------|-------------|-----------------------|-----------|---------|----------------|------------|
| (tous) 🔹                   | ۹           | Q                | Q        | Q           | Q                     | Q         | Q       | Q              |            |
| ~                          | ARM-14      | Brill            | 1        | 75,0        | Gestript              | A         | Normaal | Belgisch vreem | <b>8</b> 0 |
| ~                          | ARM-14      | Black Gurnard    | 3        | 75,0        | Dicht                 | A         | Normaal | Belgisch vreem | 80         |
| ~                          | ARM-14      | Baars            | Ongesor. | 250,0       | Dicht                 | A         | Normaal | Belgisch vreem | <b>a o</b> |
| ~                          | ARM-14      | Atlantische Tong | 1        | 500,0       | Gestript              | A         | Normaal | Belgisch vreem | 1 O        |
| ~                          | ARM-14      | Ansjovis         | 2        | 150,0       | Gestript              | A         | Normaal | Belgisch vreem |            |
| Créer un filtre<br>5 10 20 | 2<br>30 40  | 50 100 200       |          |             |                       |           |         | 5              | lots < 1 > |
| PUBLIER                    | ENVOYER COU | JRRIEL BAC       | K DE     | LETE 5 LOTS |                       | / \       |         |                |            |

Vous pouvez également filtrer l'approvisionnement (les résultats) en utilisant la ligne de filtre afin de ne supprimer que les enregistrements (l'approvisionnement) que vous souhaitez supprimer. Exemple : nous voulons seulement supprimer l'espèce « Prawns » (voir la capture d'écran suivante). Dans ce cas, nous utilisons le filtre (1), le bouton Supprimer est mis à jour (2) et nous ne pouvons supprimer que ces 3 enregistrements d'approvisionnement.

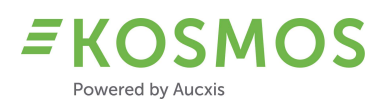

| Publié 🝸 | Supplier   | 1 pecies <b>T</b> | Size 🝸 | T Weight    | Presentation T | Quality 🝸 | Color <b>T</b> | Boxtype            | buttons    |
|----------|------------|-------------------|--------|-------------|----------------|-----------|----------------|--------------------|------------|
| (tous) 🔹 | Q          | Q pra             | ۹      | ٩           | ۹              | ۹         | ۹              | Q                  |            |
| ~        | ARM-14     | Prawns            | 6.8    | 125,0       | Heel           | A         | Normaal        | Belgisch vreemd fu |            |
| ~        | ARM-14     | Prawns            | 6.8    | 75,0        | Heel           | A         | Normaal        | Belgisch vreemd fu | <b>i o</b> |
| ~        | ARM-14     | Prawns            | 6.8    | 100,0       | Heel           | A         | Normaal        | Belgisch vreemd fu | ê Ö        |
| 10 20    | 30 40      | 50 100            | 200    |             |                |           |                |                    | 3 lots < 1 |
|          |            |                   |        |             |                |           |                |                    |            |
| UBLIER   | ENVOYER CO | OURRIEL           | ВАСК   | DELETE 3 LO | OTS            |           |                |                    |            |
|          |            |                   |        |             |                |           |                |                    |            |

Après avoir cliqué sur le bouton Supprimer, une confirmation est nécessaire.

| Delete multiple lots          |      |  |
|-------------------------------|------|--|
| Do you wish to delete 3 lots? |      |  |
| ANNULER                       | -Grm |  |
|                               |      |  |

### 3.9 Support de balances

KOSMOS 21.2 supporte également l'utilisation de balances. KOSMOS en combinaison avec notre propre intergiciel (HERTZ) permet l'utilisation de balances dans KOSMOS.

Les criées qui utilisent l'éditeur de lot (version bureau ou tactile) sont maintenant obligées de saisir le nombre manuellement. Si une balance est disponible et le protocole est supporté par notre intergiciel HERTZ, nous pouvons configurer l'utilisation de la balance dans KOSMOS.

Actuellement, les types de balances suivants sont supportés :

- Orion
- Bilanciai
- Precia
- Marel

Vous trouverez ci-dessous un exemple de l'éditeur de lot KOSMOS où la balance est activée. Le champ « Poids restant » (Part weight) (peut être n'importe quel champ de poids) est lié à une balance. La couleur du champ correspond à l'état stable/instable de la balance. Le poids est rempli automatiquement par la balance.

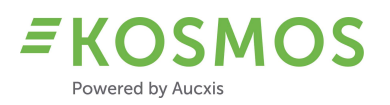

Si nécessaire, l'utilisateur peut toujours passer de la « saisie manuelle » à la « saisie à l'aide de la balance » en utilisant l'interrupteur marche/arrêt.

L'utilisation d'une balance offre la possibilité à l'utilisateur de saisir le poids, soit automatiquement, soit manuellement.

| 14/12/2021                                                                                                    |        |          |                                                                        |            |
|----------------------------------------------------------------------------------------------------|--------|----------|------------------------------------------------------------------------|------------|
| Location *                                                                                                    |        |          | Comment                                                                |            |
| Plymouth                                                                                                    | 8      | •        |                                                                        |            |
| Supplier                                                                                                    |        |          |                                                                        |            |
| Vessel *                                                                                                    |        |          | Port of Landing *                                                      |            |
| AQUARIUS OF CAWSAND                                                                                              | 8      | •        | Plymouth                                                               | <b>⊗</b> • |
| Fishing days *                                                                                                   |        |          | Fishing zone *                                                         |            |
| 8                                                                                                    |        | <b>^</b> | Atlantic North East - Southwest of                                     | ⊗ <b>-</b> |
| Supply<br>LotNumber                                                                                              |        | •        |                                                                        |            |
| Supply<br>LotNumber                                                                                              |        | •        | Size *                                                                 |            |
| Supply<br>LotNumber<br>Species *<br>FLOUNDER                                                                     | ⊗      | •        | Size *                                                                 | ⊗ .        |
| Supply<br>LotNumber<br>Species *<br>FLOUNDER<br>Presentation *                                                   | 8      | •        | Size *<br>1SL<br>Quality *                                             | ⊗ -        |
| Supply<br>LotNumber<br>Species *<br>FLOUNDER<br>Presentation *<br>Whole                                          | ⊗      | •        | Size *<br>1SL<br>Quality *<br>EA                                       | ⊗ •<br>⊗ • |
| Supply<br>LotNumber<br>Species *<br>FLOUNDER<br>Presentation *<br>Whole<br>Boxtype *                             | ⊗      | •        | Size *<br>1SL<br>Quality *<br>EA<br>Salesweight                        | ⊗ ·<br>⊗ · |
| Supply<br>LotNumber<br>Species *<br>FLOUNDER<br>Presentation *<br>Whole<br>Boxtype *<br>Orange Market            | ⊗<br>⊗ | •        | Size *<br>1SL<br>Quality *<br>EA<br>Salesweight<br>25                  | ⊗ •<br>⊗ • |
| Supply<br>LotNumber<br>Species *<br>FLOUNDER<br>Presentation *<br>Whole<br>Boxtype *<br>Orange Market<br>Boxes * | ©<br>© | •        | Size *<br>1SL<br>Quality *<br>EA<br>Salesweight<br>25<br>Part weight * | ⊗ •<br>⊗ • |

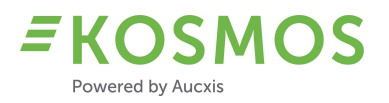

Le support de la balance est disponible en mode « Bureau » (voir la capture d'écran ci-dessus) et en mode « Tactile » (voir la capture d'écran ci-dessous).

| SALESDATE*      | 14-12-2021 🕕 🗔 | COMMENT       | Backs            | LOCATION*     | Plymouth     | VESSEL*      | AQUARIUS OF |
|-----------------|----------------|---------------|------------------|---------------|--------------|--------------|-------------|
| PORT OF LANDING | Plymouth       | FISHING ZONE* | Atlantic North E | FISHING DAYS* | 8            | LOTNUMBER    |             |
| SPECIES*        | FLOUNDER       | SIZE*         | 1SL              | PRESENTATION* | Whole        | QUALITY*     | EA          |
| BOXTYPE*        | Orange Market  | SALESWEIGHT   | 25               | BOXES*        | 1            | PART WEIGHT* | 10 on 🔳     |
| FLOUNDER        |                |               |                  |               |              |              | ×           |
| ALBACORE        | TUNAZ AME      | BERJACK       | ANCHOVIES        | ANGLER        | ANGLER CHEEK | S ANGLE      | R HEAD-ON   |
| ANGLER LI       | VERS           | RHEADS        | BASSBLAC         | K BREAM       | BLONDE RAY   | BLUE SHAP    | RK BOARFISH |
| BRILL           | HITLINGS       | D CHUNKS      | COD ROE          | CODZ COL      | EY COLEY CI  | HUNKS        | NGER EEL    |

## 3.10 Améliorations au mode tactile de la borne de saisie

L'éditeur de lot KOSMOS a également été modifié afin d'améliorer l'utilisation du mode tactile. Vous trouverez ci-dessous un aperçu de toutes les modifications :

 Lorsque les deux éditeurs (bureau et tactile) sont configurés, tous les écrans dans la gestion du catalogue auront un bouton permettant de passer du mode « Bureau » au mode « Tactile », ou vice-versa.

|                         |                                    |           |           |     |                   |               |             |   |             |   |               |                   |                | ۵ | G  | Q Zoel   | :en  | 1   |
|-------------------------|------------------------------------|-----------|-----------|-----|-------------------|---------------|-------------|---|-------------|---|---------------|-------------------|----------------|---|----|----------|------|-----|
|                         | Published                          | Y         | Salesdate | Ŧ   | Supplier <b>T</b> | Landingport T | Landingdate | T | Landingtime | Ŧ | T Fishingdays | Fishzone <b>Y</b> | Vesselcategory | Ψ | Y  | Weight   | butt | ons |
|                         | (Alle)                             | •         | Q         |     | Q                 | Q             | Q           |   | Q           |   | Q             | Q                 | ۹              |   | Q, |          |      |     |
|                         | ~                                  |           | 24-1-2022 |     | AD-1              | Onbekend      | 22-11-2021  |   | 00:00       |   | 1             | 27.4.b            | overig         |   |    | 1.641,0  | 11   | 6   |
| Maak<br>5 10<br>PUBLISH | Filter<br>20 30 40<br>4 GROUP LOTS | 50<br>MAN | 100 200   | END | MAIL BACK         |               |             |   |             |   |               |                   |                |   |    | 1 groups | < 1  |     |

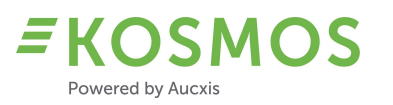

- Vous pouvez passer du mode « Tactile » au mode « Bureau », ou vice-versa, à tout moment.

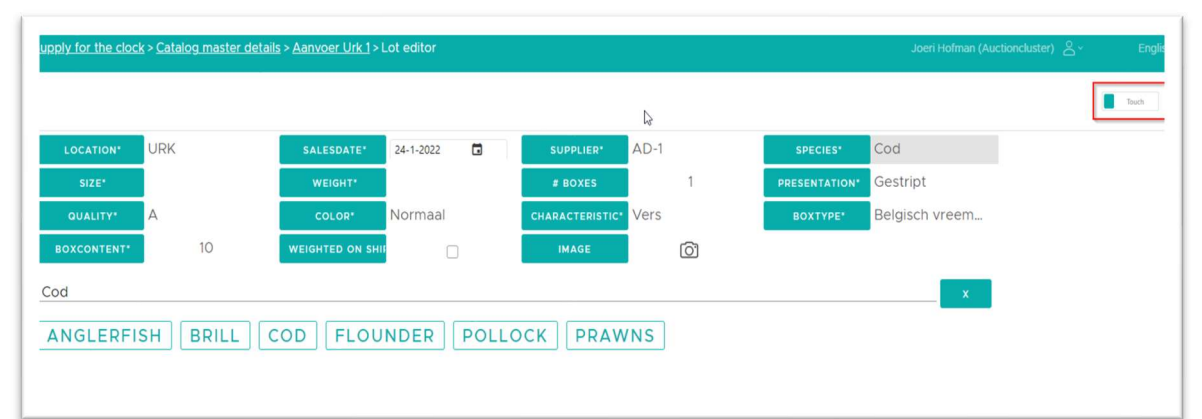

|                    | NUALLY            | MOVE LOTS |        |          | ß            |           |         | 8 <b>G</b>    | Q. Zoeken | •   | Sales info     | 0          | •          | Salesdate *<br>24/ |             |             |
|--------------------|-------------------|-----------|--------|----------|--------------|-----------|---------|---------------|-----------|-----|----------------|------------|------------|--------------------|-------------|-------------|
| Published <b>T</b> | Supplier <b>T</b> | Species 🕎 | Size 🕎 | T Weight | Presentation | Quality Ţ | Color 🔻 | Boxtype       | butt      | ons |                | _          |            |                    |             |             |
| Alle) •            | ۹                 | Q         | Q,     | Q        | ۹            | ٩         | Q,      | Q             |           |     | Supplier data  |            | I continue |                    | Londo stimo |             |
| ~                  | AD-1              | Brill     | 1      | 979,0    | Gestript     | A         | Normaal | Heiploeg 15   | e         |     | AD-1           | • •        | Landing    | date -             | Landingtime | 0           |
| ~                  | AD-1              | Coley     | 3      | 85,0     | Gestript     | A         | Normaal | Belgisch vree |           | 8.0 | - C            | <i>y</i> • |            | 6                  |             | 0           |
| ~                  | AD-1              | Cod       | 3      | 75.0     | Gestript     | A         | Normaal | Belgisch vree | ≣ /       | 8.0 | Landingport *  |            | Fishingd   | ays *              | Vak         |             |
| ~                  | AD-1              | Catfish   | 4      | 84.0     | Gestript     | A         | Normaal | Belgisch vree | .≣ ∕      | 8.0 |                | *          | 1          |                    |             |             |
| ~                  | AD-1              | Cod       | 3      | 95.0     | Gestript     | A         | Normaal | Belgisch vree | II /      | 8.0 | Erbanes 1      |            | Variales   | tenno              |             |             |
| ~                  | AD-1              | Prawns    | 6.8    | 75,0     | Heel         | A         | Normaal | Belgisch vree | II /      |     | 27.4.b         |            | overio     | negory             | *           |             |
| ~                  | AD-1              | Prawns    | 6.8    | 50,0     | Heel         | A         | Normaal | Belgisch vree | # Z       |     |                |            |            |                    |             |             |
| ~                  | AD-1              | Prawns    | 6.8    | 100,0    | Heel         | A         | Normaal | Belgisch vree | II /      |     | Product        |            |            |                    |             |             |
| ~                  | AD-1              | Cod       | 3      | 98.0     | Gestript     | A         | Normaal | Belgisch vree | ≣ /       |     | Species *      | Size *     |            | Weight '           | # Bo:       | xes         |
| laak Filter        |                   |           |        |          |              |           |         |               |           |     | Cod 🕲 🔹        | 3          | 8          | 0                  | 1           |             |
| -                  | 0 40 50           | 100 200   |        |          |              |           |         |               | 0.1444    |     | Presentation * | Quality *  |            | Color *            | Cha         | racteristic |
| 10 20 2            |                   | 100 200   |        |          |              |           |         |               | 31012     |     |                |            |            |                    |             |             |

- L'utilisateur peut personnaliser les grilles en utilisant le sélecteur de colonnes. De cette manière, vous pouvez minimiser la quantité de données et n'afficher que les données les plus pertinentes et importantes pour vous.

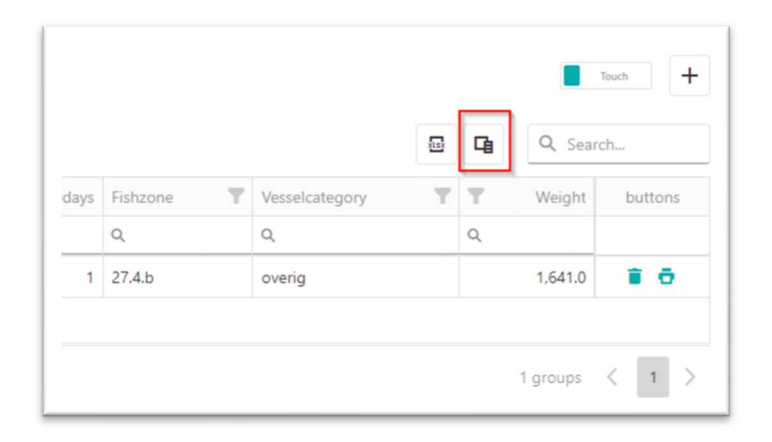

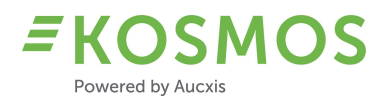

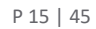

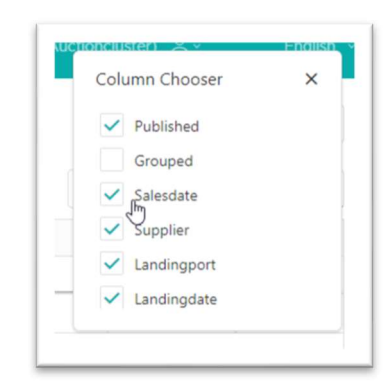

- Un bouton supplémentaire « Back » (1) est ajouté. L'utilisateur n'est donc pas obligé d'utiliser le menu (à côté) ou la navigation de haut niveau (2) pour ouvrir une autre page.

|           |   |          |                  |               |          |                       |                  |                |           | Q Search |
|-----------|---|----------|------------------|---------------|----------|-----------------------|------------------|----------------|-----------|----------|
| Published | T | Supplier | Species <b>T</b> | Size <b>T</b> | Y Weight | Presentation <b>T</b> | Quality <b>T</b> | Color <b>T</b> | Boxtype   | buttor   |
| (All)     | - | Q        | Q                | Q             | Q        | Q                     | Q                | Q              | Q         |          |
| ~         |   | LIP-3    | Flounder         | 2             | 11.0     | Dicht                 | A                | Normaal        | Urk 40 kg | II / I   |
| ×         |   | LIP-3    | Plaice           | 4             | 2.0      | Dicht                 | A                | Normaal        | Urk 40 kg | - II Z I |
| ~         |   | LIP-3    | Plaice           | 3             | 29.0     | Dicht                 | A                | Normaal        | Urk 40 kg | II / 1   |
| ~         |   | LIP-3    | Plaice           | 2             | 42.0     | Dicht                 | A                | Normaal        | Urk 40 kg | II / 1   |
| ~         |   | LIP-3    | Plaice           | 1             | 13.0     | Dicht                 | A                | Normaal        | Urk 40 kg | II / 1   |

- En mode tactile, la grille Master/Detail (en bas) est également supprimée afin de gagner de l'espace.
- En mode tactile, les options « Exporter » et « Imprimer » sont supprimées.

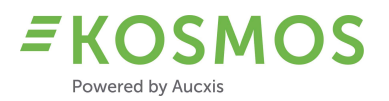

#### Mode Bureau

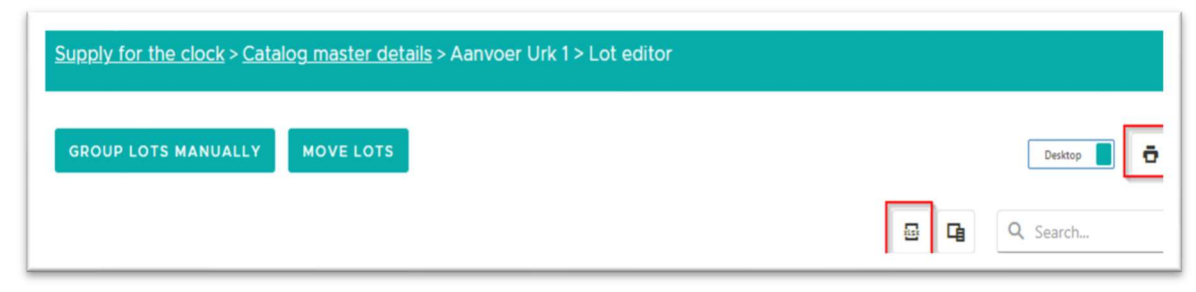

#### Mode tactile

| <u>pry 101 (11)</u> | <u>e clo</u> | <u>ick</u> > <u>Catalo</u> | ig master de                                                                                                    | <u>tails</u> > Aa | anvoe      | r Urk 1>        | Lot editor                      |                     |                         |                                  |     |              |        |   |                        | Joeri Hofma                  | n (Au | uctionclu  | ster) | ۵°          |         |
|---------------------|--------------|----------------------------|----------------------------------------------------------------------------------------------------|-------------------|------------|-----------------|---------------------------------|---------------------|-------------------------|----------------------------------|-----|--------------|--------|---|------------------------|------------------------------|-------|------------|-------|-------------|---------|
| OVE LOTS            |              | ADD LOT                    |                                                                                                    |                   |            |                 |                                 |                     |                         |                                  |     |              |        |   |                        |                              |       | 6          | -     |             |         |
|                     |              |                            |                                                                                                    |                   |            |                 |                                 |                     |                         |                                  |     |              |        |   |                        |                              |       |            | 4     | Q           | Search  |
| Dublished           | v            | Cumpling 3                 | Consist 1                                                                                                    | Cine 3            |            | Maight          | Discontation V                  | Quality W           | Color V                 | Routing W                        | Ψ.  | havar        | Domark | Ŧ | Tataumhar              | Charactaristic               | ~     | Inhal      |       | c           | button  |
| Published<br>(All)  | T<br>•       | Supplier                   | C Species                                                                                                    | Size              | <b>T</b>   | Weight          | Presentation <b>T</b>           | Quality T           | Color T                 | Boxtype T                        | ۲.  | boxes        | Remark | Y | T Lotnumber            | Characteristic               | T     | Label<br>Q | Y     | s           | button  |
| Published<br>(All)  | •            | Supplier 9<br>Q<br>AD-1    | C Species C C Species C C Spec | Size Q<br>1       | <b>T T</b> | Weight<br>979.0 | Presentation T<br>Q<br>Gestript | Quality T<br>Q<br>A | Color T<br>Q<br>Normaal | Boxtype T<br>Q<br>Heiploeg 15 kg | Q . | boxes<br>994 | Remark | Y | T Lotnumber<br>Q<br>15 | Characteristic<br>Q.<br>Vers | T     | Label<br>Q | Y     | s<br>c<br>2 | button: |

- Les fonctions « Modifier » et « Modifier Plusieurs » sont également supprimées en Mode tactile. Il est toujours possible de modifier un lot existant en cliquant sur ce lot. L'éditeur de lot tactile s'ouvre et le lot peut être modifié.
- Chaque fois qu'un champ est activé, l'éditeur tactile actuel affiche une liste de suggestions, qui contient toutes les données principales qui sont disponibles (aujourd'hui). Dans la nouvelle version de KOSMOS, nous pouvons distinguer les données qui sont affichées dans l'éditeur tactile et dans l'éditeur de bureau. L'objectif est de minimiser le nombre d'options lors de l'utilisation de l'éditeur tactile. Ainsi, la liste de suggestions utilisera des données filtrées.

### 3.11 Ordre de vente « selon indice »

La fonction « Sélectionner lot » est étendue avec une possibilité supplémentaire : sélectionner un lot « Entre les deux ». Dans les versions précédentes de KOSMOS, l'option « Sélectionner lot » était comme une option « Sauter à ».

#### KOSMOS 21.1 et les versions précédentes

Lorsque l'utilisateur sélectionne un lot, le lot sélectionné est défini comme lot actuel et les Lots suivants restent dans la même position (ordre). Seul le lot qui a été sélectionné, sera supprimé de la liste des Lots suivants.

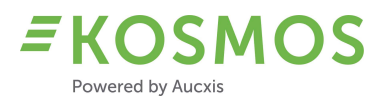

Exemple : nous avons le lot no. 2 (200kg), no. 3 (300kg), no. 4 (400kg) et no. 5 (500kg).

| LOTS | SUIVANTS |                                            |       | P \$ |
|------|----------|--------------------------------------------|-------|------|
| URK  | ARM-14   | Atlantische Tong-1-Gestript-A-Normaal-Vers | 300,0 | C) # |
| URK  | ARM-14   | Ansjovis-2-Gestript-A-Normaal-Vers         | 400,0 | C =  |
| URK  | ARM-14   | Baars-OngesorDicht-A-Normaal-Vers          | 500,0 | C #  |

Si nous sélectionnons le lot no. 4 (400 kg), le lot no. 3 et le lot no. 5 restent dans le même ordre, seul le lot no. 2 (qui était le lot actuel) prendra sa place initiale, devant le lot no. 3.

| LOTS | SUIVANTS |                                            |       | 1 ×  |
|------|----------|--------------------------------------------|-------|------|
| URK  | ARM-14   | Prawns-6.8-Heel-A-Normaal-BL 1             | 200,0 | C #  |
| URK  | ARM-14   | Atlantische Tong-1-Gestript-A-Normaal-Vers | 300,0 | C == |
| URK  | ARM-14   | Baars-OngesorDicht-A-Normaal-Vers          | 500,0 | C =  |

Dans KOSMOS 21.2, cette fonctionnalité est toujours disponible et s'appelle « Entre les deux ». Nous prenons simplement le lot intermédiaire dans l'ordre existant. Les autres lots restent dans le même ordre.

Outre l'option « Entre les deux », nous avons également une option « Sauter à » (qui est nouvelle). Lorsque vous utilisez l'option « Sauter à », les lots que nous sautons à ce moment-là seront ajoutés à la fin de la liste d'approvisionnement actuelle.

| LOTS SUIVANT | S                          |      |      |     | ۶×  |
|--------------|----------------------------|------|------|-----|-----|
| 203          | CHINCAB BL2 1100 I-2 k246  |      | 0,01 | 90  | C # |
| 204          | CHIN BL2 10kg<700   k246   | 0,30 | 0,01 | 71  | C # |
| 6611         | ROYAL GALA 70-75 I k186    | 0,65 | 0,15 | 11  | C # |
| 6613         | ROYAL GALA 80-85 I k186    | 0,75 | 0,15 | 17  | C # |
| 6622         | GALA 70-75 l k186          | 0,60 | 0,15 | 25  | C # |
| 6624         | GALA 80-85   k186          | 0,70 | 0,15 | 5   | C # |
| 1273         | EGGPL 300-400M FI I Cb SP  | 0,01 | 0,01 | 440 | C # |
| 1276         | EGGPL 225-300P FI I Cb SP  | 0,01 | 0,01 | 352 | C # |
| 1277         | EGGPI. 175-225 Flw I Cb SP | 0,01 | 0,01 | 176 | C # |
| 1400         | CAULIFLOWER 6pc   f186 SP  | 0,05 | 0,05 | 332 | C # |

### Par exemple, nous avons les lots suivants :

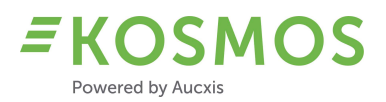

Si nous « Sautons au » lot no. 6611, nous sautons les numéros de lot 202, 203, 204 et le lot no. 6613 devient le premier lot suivant.

Les lots que nous avons sautés seront ajoutés à la fin de la liste. De cette façon, il est possible de sauter un certain nombre de lots et de les vendre à la fin.

| OTS SUIVANTS |                           |      |                    |     | 1 | • > |
|--------------|---------------------------|------|--------------------|-----|---|-----|
| 6613         | ROYAL GALA 80-85   k186   | 0,75 | 0,15               | 17  | C | Ŧ   |
| 6622         | GALA 70-75   k186         | 0,60 | 0,15               | 25  | C | ÷   |
| 6624         | GALA 80-85   k186         | 0,70 | <mark>0,1</mark> 5 | 5   | C | Ŧ   |
| 1273         | EGGPL 300-400M FI I Cb SP | 0,01 | 0,01               | 440 | C | Ŧ   |
| 1276         | EGGPL 225-300P FI I Cb SP | 0,01 | 0,01               | 352 | C | Ŧ   |
| 1277         | EGGPL 175-225 Flw I Cb SP | 0,01 | 0,01               | 176 | C | ÷   |
| 1400         | CAULIFLOWER 6pc I f186 SP | 0,05 | 0,05               | 332 | C | ÷   |
| 1420         | BROCCOLI 10x500 I Cb SP   | 0,14 | 0,14               | 264 | C | ÷   |
| 2900         | L'AMUSE 3Kg I Crate       | 7,50 | 0,05               | 470 | C | ÷   |
| 2910         | CHT RED M 9x250 I-S MA Cb | 0,05 | 0,05               | 176 | C | Ŧ   |

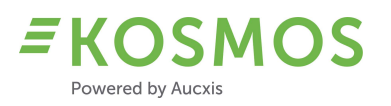

# 4 Configuration du produit

Aperçu d'améliorations dans la section Administration et Configuration de KOSMOS

- Types d'emballage
- 4 prix minimum différents
- Comportement du prix minimum
- Prévente au cadran
- Nom affiché de l'utilisateur
- Images du lot
- Options du mode tactile de l'Éditeur de lot

# 4.1 Types d'emballage

Si souhaité, les criées peuvent désormais utiliser des types d'emballage pour leurs produits dans KOSMOS. KOSMOS peut être configuré pour pouvoir utiliser différents types d'emballage (qui peuvent être différents pour chaque lot). Les types d'emballage peuvent être affichés dans l'application du chef de vente et de l'acheteur. Nous avons ajouté un nouveau widget : « Type d'emballage ».

Ce widget permet à l'acheteur de sélectionner l'un des types d'emballage disponibles lorsqu'il achète un produit. Le chef de vente peut sélectionner le type d'emballage demandé lors de la validation.

### Exemple du widget « Type d'emballage »

| CURRENT   | LOT - | CLOCK 1      |           |               |     |            | ?                  | ×   |
|-----------|-------|--------------|-----------|---------------|-----|------------|--------------------|-----|
|           | 2,0   | 52 COURGET 2 | 21/30 G I | Cb SP         |     | COU<br>40X | JRG DS BL ZW<br>30 | ^   |
| Multi     |       | ZON          |           |               | 256 | 6          |                    |     |
|           |       | 128.00       |           | 2             | 200 |            | 14.00              | i I |
|           |       |              | 0.01      |               |     |            |                    | *   |
| PACKAGE   | TYPE  |              |           |               |     |            |                    | ×   |
| Lotnumber | Code  | Description  | Packag    | e description | Con | tent       | Pallet description |     |
| 2,052     | 1     | Packaging 1  | Packa     | aging 1       |     | 1.00       | Pallet 1           |     |
| 2,052     | 2     | Packaging 2  | Packa     | aging 2       |     | 2.00       | Pallet 2           |     |
| 2,052     | 3     | Packaging 3  | Packa     | aging 3       |     | 3.00       | Pallet 3           |     |
|           |       |              |           |               |     |            |                    | C   |

Lors de la validation - lorsque l'acheteur arrête le cadran - le chef de vente peut sélectionner le type d'emballage demandé (le choix de l'acheteur est demandé par audio) dans le widget de validation ou le pop-up de validation.

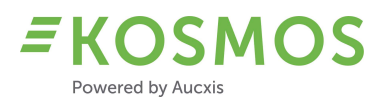

| RANS     | SACTION V                     | ALIDATIO                      | DN                |         |                 |        |     |              |        |        |          |                     |                  | ۶               |
|----------|-------------------------------|-------------------------------|-------------------|---------|-----------------|--------|-----|--------------|--------|--------|----------|---------------------|------------------|-----------------|
|          |                               |                               |                   |         |                 |        |     |              |        |        |          | Price:              |                  | 2,27            |
|          |                               |                               |                   |         |                 |        |     |              |        |        |          | Buyer:              |                  | *               |
| Partij   | Article                       | Packaging                     | Salesunit2content | Content | Auctionunittype | Grower | Oph | MinimumPrice | Amount | Amount | Subbuyer | Package type        | Buyback          |                 |
| 2,052    | COURGET<br>21/30 G I<br>Cb SP | COURG<br>DS BL<br>ZW<br>40X30 | 128.00            | 14.00   |                 | Multi  |     | 0.01         | 256    | 10     |          | * 2                 | • 0              |                 |
| Limit: ( | 0.00 / 0.00                   |                               |                   |         |                 |        |     |              |        |        |          | Total am<br>Total w | iount:<br>eight: | 10.00<br>140.00 |
|          |                               |                               |                   |         |                 |        |     |              |        |        |          | Total               | price:           | 317.80          |
|          |                               |                               |                   |         |                 |        |     |              |        |        |          | Finish              | Temporary        | Block Buyer     |

Quand vous modifiez le type d'emballage, le widget « Type d'emballage » sera automatiquement mis à jour. Dans la capture d'écran ci-dessus, le chef de vente a sélectionné le 2<sup>ième</sup> type d'emballage. Le widget est donc mis à jour et le type d'emballage sélectionné est marqué.

| Code | Description         | Package description                                 | Content                                                                                                 | Pallet description                                                                                                    |
|------|---------------------|-----------------------------------------------------|----------------------------------------------------------------------------------------------------|----------------------------------------------------------------------------------------------------|
| 1    | Packaging 1         | Packaging 1                                         | 1.00                                                                                                    | Pallet 1                                                                                                    |
| 2    | Packaging 2         | Packaging 2                                         | 2.00                                                                                                    | Pallet 2                                                                                                    |
| 3    | Packaging 3         | Packaging 3                                         | 3.00                                                                                                    | Pallet 3                                                                                                    |
| 3    | Packaging 3         | Packaging 3                                         | 3.00                                                                                                    | Pallet 3                                                                                                    |
|      |                     |                                                     |                                                                                                    |                                                                                                    |
|      |                     |                                                     |                                                                                                    |                                                                                                    |
|      |                     |                                                     |                                                                                                    |                                                                                                    |
|      | Code<br>1<br>2<br>3 | CodeDescription1Packaging 12Packaging 23Packaging 3 | CodeDescriptionPackage description1Packaging 1Packaging 12Packaging 2Packaging 23Packaging 3Packaging 3 | CodeDescriptionPackage descriptionContent1Packaging 1Packaging 11.002Packaging 2Packaging 22.003Packaging 3Packaging 33.00 |

# 4.2 Prix minimum (4 au maximum) et leur comportement

KOSMOS peut désormais gérer un maximum de 4 prix minimum. Nous définissons le nombre de prix minimum (1, 2, 3 ou 4) et leur valeur correspondante en collaboration avec la criée.

KOSMOS vérifiera tous les prix minimum et utilisera automatiquement le prix minimum le plus élevé pour arrêter le cadran.

Mais la criée peut décider quel prix minimum correspond au prix minimum numéro 1, 2, 3 et 4. Les prix minimum les plus utilisés peuvent être :

- Un prix minimum pour un lot (c'est le prix minimum de ce lot, le lot ne peut pas être vendu en dessous de ce prix minimum).
- Un prix minimum pour un cadran (c'est le prix minimum de ce cadran, le lot ne peut pas être vendu en dessous de ce prix minimum).
- Un prix minimum pour un fournisseur (c'est le prix minimum de ce fournisseur, le lot de ce fournisseur ne peut pas être vendu en dessous de ce prix minimum).

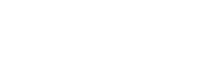

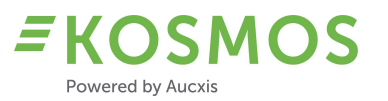

- Un prix minimum de la criée (c'est le prix minimum de la criée, le lot ne peut pas être vendu en dessous de ce prix minimum).

- ...

Outre ces 4 prix minimum, il existe également la possibilité d'appliquer le prix minimum le plus bas ou le plus élevé lorsque nous utilisons le mode de groupement. Ceci est configurable dans KOSMOS et n'aura d'effet que lorsque la criée vend ses produits en mode de groupement (automatiquement ou manuellement). Les lots qui sont groupés (parce qu'ils ont les mêmes propriétés) utiliseront le même prix minimum (soit le prix le plus bas du groupe, soit la valeur la plus élevée des prix minimum disponibles).

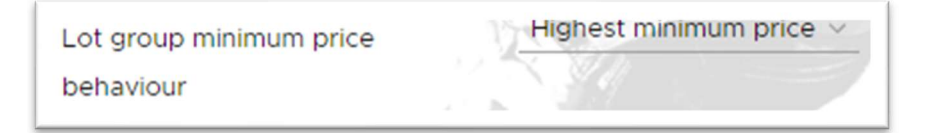

# 4.3 Prévente au cadran

Dans cette nouvelle version, nous supportons également la possibilité de rachat. Le rachat est le nombre (d'unités de vente) qui est déjà réservé avant la vente.

Exemple : Un lot contient 100 boîtes. 20 boîtes ont été réservées par un certain acheteur. Cela signifie que 80 boîtes sont encore disponibles pour les autres acheteurs.

Il est important de savoir que la quantité réservée (la quantité en prévente) doit être achetée par cet acheteur lors de la vente. L'acheteur doit donc participer à la vente pour arrêter le cadran et pour acheter son produit.

Si un certain seuil est dépassé et la quantité en prévente n'est toujours pas achetée par cet acheteur, il reçoit une pénalité (une quantité supplémentaire pour cette transaction). À partir de ce moment, il n'est plus possible pour cet acheteur d'acheter la quantité réservée ; une transaction est automatiquement effectuée pour cette quantité en prévente.

Cette quantité en prévente est également affichée pour le chef de vente et les autres acheteurs, afin de les informer de la quantité restante actuelle et la quantité en prévente pour un certain lot.

### Exemple :

Nous avons un lot de 65 unités : 50 unités sont disponibles pour tous les acheteurs et il y a une quantité en prévente de 15 unités.

| CURRENTLOT - CLO | CK 1                 |            |    | 0 ×                 |
|------------------|----------------------|------------|----|---------------------|
|                  | 6,634 WELLANT FRE 80 | -90 l k186 |    | KLP 186 GR STKT+INT |
| Multi            | ZON                  |            | 50 | 15.00               |
| $\square$        | 60.00                | 300        |    | 11.00               |
|                  |                      | 0.15       |    |                     |
|                  |                      |            |    | د.                  |

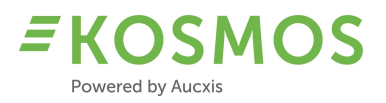

Lorsque le cadran s'arrête, la quantité en prévente est affichée dans le widget (ou pop-up) de validation.

| TRAN   | SACTION VALIDA              | TION                   |                   |         |                 |        |                  |        |        |          |           | ×           |
|--------|-----------------------------|------------------------|-------------------|---------|-----------------|--------|------------------|--------|--------|----------|-----------|-------------|
|        |                             |                        |                   |         |                 |        |                  |        |        | Price:   |           | 1,31        |
|        |                             |                        |                   |         |                 |        |                  |        |        | Buyer:   |           |             |
| Partij | Article                     | Packaging              | Salesunit2content | Content | Auctionunittype | Grower | Oph MinimumPrice | Amount | Amount | Subbuyer | Buyback   |             |
| 6,634  | WELLANT FRE<br>80-90   k186 | KLP 186 GR<br>STKT+INT | 60.00             | 11.00   |                 | Multi  | 0.15             | 50     | 0      |          | - 15      |             |
| Limit: | 0.00 / 0.00                 |                        |                   |         |                 |        |                  |        |        | Total a  | mount:    | 0.00        |
|        |                             |                        |                   |         |                 |        |                  |        |        | Total    | weight:   | 0,00        |
|        |                             |                        |                   |         |                 |        |                  |        |        | Tota     | l price:  | 0.00        |
|        |                             |                        |                   |         |                 |        |                  |        |        | Finish   | Temporary | Block Buyer |
|        |                             |                        |                   |         |                 |        |                  |        |        |          | 10 10 100 |             |

Si nous créons une transaction de 50 unités, une transaction est automatiquement créée pour cette quantité en prévente de 15 unités.

| IRANS   | ACTIO | ONS       |       |       |       |             |           |               |        |                       |                 |                |            |                          | Cleart         | ouffer | <b>7</b> 3 |
|---------|-------|-----------|-------|-------|-------|-------------|-----------|---------------|--------|-----------------------|-----------------|----------------|------------|--------------------------|----------------|--------|------------|
| ocation | Total | Backorder | Price | Buyer | SubNr | PackageType | Lotnumber | Packaging     |        | Salesunit2description | UserDisplayName | Buyer          | PalletCode | Article                  | SubName        |        |            |
| ON.     | 15    |           | 2.74  | 10    | 10    |             | 6,634     | KLP 186 GR ST | KT+INT | Pallet                |                 | ASF HOLLAND BV | 300        | WELLANT FRE 80-90 I k186 | ASF HOLLAND BV | G      | 1          |
| ON.     | 50    | )         | 1.31  |       |       |             | 6,634     | KLP 186 GR ST | KT+INT | Pallet                | ASF Holland     |                | 300        | WELLANT FRE 80-90 I k186 |                | G      | 1          |
| 'ON     | 1     |           | 1.53  |       |       |             | 6,634     | KLP 186 GR ST | KT+INT | Pallet                | IKKE            |                | 300        | WELLANT FRE 80-90 I k186 |                | G      |            |
| ON.     | 1     |           | 2.00  |       |       |             | 6.634     | KLP 186 GR ST | KT+INT | Pallet                | IKKE            |                | 300        | WELLANT FRE 80-90   k186 |                | ø      |            |

Les transactions en prévente sont également marquées dans une autre couleur afin de les rendre plus visibles pour le chef de vente.

### 4.4 Nom affiché de l'utilisateur

Dans KOSMOS 21.2, nous avons ajouté la possibilité de définir un nom affiché personnalisé pour chaque utilisateur individuel (membre du personnel d'une société acheteuse). Nous pouvons désormais afficher un nom personnalisé au lieu du numéro d'acheteur.

La criée peut définir des noms personnalisés dans la « Gestion des utilisateurs ».

Comment définir un nom personnalisé ?

- Ouvrez la Gestion des utilisateurs
- Ouvrez les paramètres utilisateur de l'utilisateur que vous souhaitez modifier
- Allez dans les paramètres de l'onglet « Acheteur »
- Entrez un nom choisi dans le champ « Nom affiché de l'utilisateur » (User display name)

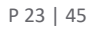

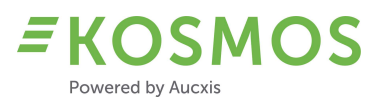

| Général      | Rapports | Cluster de criées | Acheteur | Fournisseur |
|--------------|----------|-------------------|----------|-------------|
|              |          |                   |          | -           |
|              |          |                   |          |             |
| Nom de l'a   | cheteur  | Rôle              |          |             |
| ASF HOLLA    | ND BV    | Administrateur ac | heteur   |             |
| User display | name:    |                   |          |             |
|              |          |                   |          |             |

Le nom saisi sera affiché sur le cadran. Les acheteurs et le chef de vente verront le nom personnalisé.

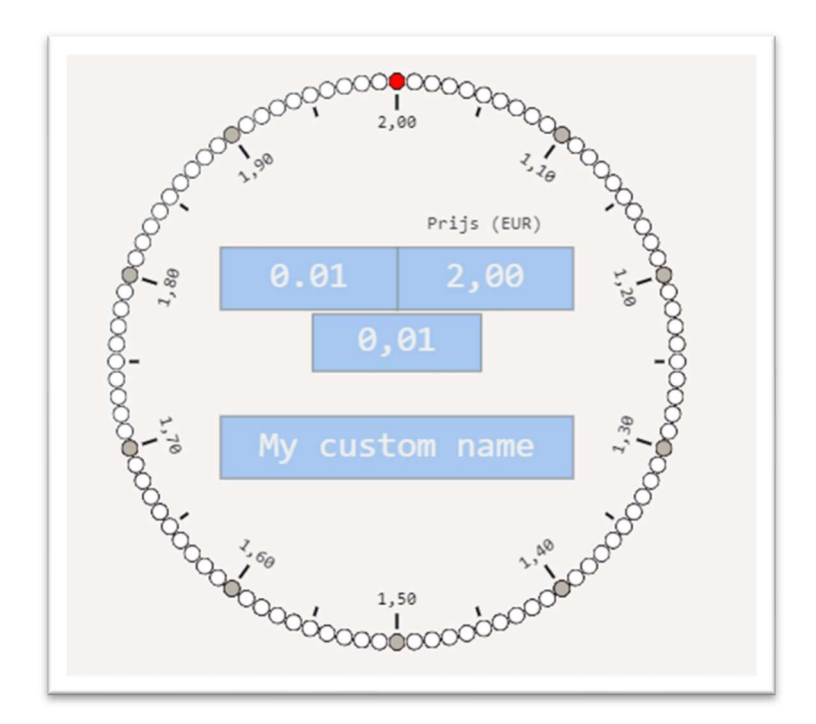

# 4.5 Images du lot (extension)

Une autre amélioration importante dans KOSMOS sont des images du lot. Dans notre version précédente de KOSMOS (21.1), il n'était possible d'ajouter qu'une seule image à un lot. Cette image ne pouvait être affichée que dans le widget « Images ».

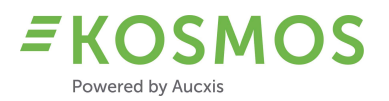

**Remarque** : les images peuvent être hébergées par KOSMOS ou par un système (ERP) externe. Si KOSMOS doit héberger des images, elles seront stockées sur Microsoft Azure. En fonction de la résolution et de la taille de l'image, nous pouvons ajouter des frais d'hébergement supplémentaires.

Dans cette nouvelle version de KOSMOS, nous avons étendu l'utilisation d'images et de photos.

Qu'est-ce qui a été ajouté ?

- Plusieurs photos sont possibles.
   La criée peut attribuer 1, 2, 3 ... ou un nombre illimité de photos à un lot individuel.
- Des photos standard peuvent être utilisées.
   Nous pouvons ajouter la possibilité d'attribuer une image aux données principales. Si aucune image n'est disponible pour un certain lot, on peut afficher une image standard de ce produit.

| ster | <u>da</u> | ta management | > Species     |                |                      |    |                          |         | Joen Hot       | man (Auctioncluster) 즈 * |   |
|------|-----------|---------------|---------------|----------------|----------------------|----|--------------------------|---------|----------------|--------------------------|---|
|      | ID        | AID code      | Name <b>T</b> | T Quantity box | Latin name           | Ψ  | Min Quantity Start price | Y Order | Defaultimage T | AvailableInTouch         | ť |
|      |           | Q             | ۹             | ۹              | Q.                   | Q. |                          | ۹       | ٩              | (All) 😵 -                |   |
|      | 1         | FLE           | Flounder      | 40             | Platichthys Flesus   |    | 10                       | 65      |                | ~                        |   |
|      | 2         | CSH           | Prawns        | 20             | Crangon crangon      |    | 1                        | 150     | The            | ~                        |   |
|      | 3         | BLL           | Brill         | .40            | Scophthalmus Rhombus |    | 1                        | 25      | •              | ~                        |   |
|      | 4         | MON           | Anglerfish    | 40             | Lophius Piscatorius  |    | t                        | 30      | 8              | ~                        |   |
|      | 5         | COD           | Cod           | 30             | Gadus Morhua         |    | 10                       | 70      | -              | ~                        | 1 |

# - Fonction carrousel

Si plusieurs images sont disponibles, une option carrousel apparaîtra permettant à l'utilisateur de dérouler toutes les images disponibles d'un certain lot ou toutes les images disponibles dans un lot groupé. Le widget « Images » aura une fonction de défilement à gauche et à droite.

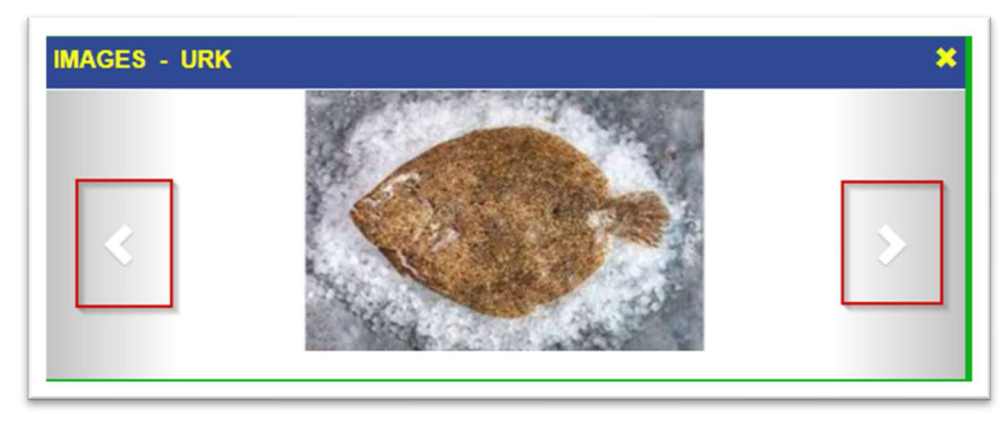

- Les miniatures dans différents aperçus et grilles
  - Chaque fois qu'une miniature est disponible, l'utilisateur peut déplacer le curseur audessus de la miniature pour voir une image plus grande.
  - En plus du widget « Images » existant, nous pouvons ajouter une miniature de l'image dans le widget Lot Suivant.

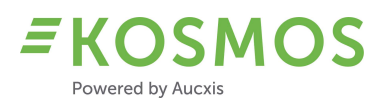

| ocation | Supplier | Article                           | Weight | Remark | DefaultSpeciesImages |   |   |
|---------|----------|-----------------------------------|--------|--------|----------------------|---|---|
| URK     | AD-1     | Catfish-4-Gestript-A-Normaal-Vers | 84.0   |        |                      | C | - |
| URK     | AD-1     | Cod-3-Gestript-A-Normaal-Vers     | 98.0   |        | and the second       | C | - |
| URK     | AD-1     | Cod-3-Gestript-A-Normaal-Vers     | 95.0   |        | -                    | C | ÷ |
| URK     | AD-1     | Cod-3-Gestript-A-Normaal-Vers     | 75.0   |        | attered              | C | ÷ |
| URK     | AD-1     | Coley-3-Gestript-A-Normaal-Vers   | 85.0   |        |                      | C | Ŧ |
| URK     | AD-1     | Prawns-6.8-Heel-A-Normaal-BL 1    | 75.0   |        | THE                  | C | ÷ |
| URK     | AD-1     | Prawns-6.8-Heel-A-Normaal-BL 1    | 50.0   |        | THE                  | C | Ŧ |
| URK     | AD-1     | Prawns-6.8-Heel-A-Normaal-BL 1    | 100.0  |        | AN AL                | C | ÷ |

• Les miniatures sont également possibles dans tous les écrans pop-up de préenchères.

| Q         Q         Q |      |     |   | lotal weight | ArticleClock       | DefaultSpeciesImages | T | Prebid amount | Prebi |
|----------------------------------------------------------------------------------------------------|------|-----|---|--------------|--------------------|----------------------|---|---------------|-------|
| AD-1 100 Brill-1-Gestript-A                                                                                                    | ۹    | Q   | Q |              | Q                  | Q                    |   |               |       |
|                                                                                                    | AD-1 | 100 |   | 100          | Brill-1-Gestript-A |                      |   | 100           |       |
|                                                                                                    |      |     |   |              |                    |                      |   |               |       |

• Le moniteur d'approvisionnement peut être étendu avec une miniature.

| upply monitor                                        |                                             |   |                         |                                        |                                                                                                    |   |                           | Joeri Hotman ( | Auctioncluster) | ă" <sup>1</sup>                   |
|------------------------------------------------------|---------------------------------------------|---|-------------------------|----------------------------------------|----------------------------------------------------------------------------------------------------|---|---------------------------|----------------|-----------------|-----------------------------------|
|                                                      |                                             |   |                         |                                        |                                                                                                    |   |                           |                |                 |                                   |
| Run                                                  |                                             |   |                         |                                        |                                                                                                    |   |                           |                |                 |                                   |
| Catalogs                                             | Clocks                                      |   | Date                    |                                        |                                                                                                    |   |                           |                |                 |                                   |
| Aanvoer Urk 1                                        | Select                                      | • | Friday, 28 January 2022 |                                        |                                                                                                    |   |                           |                |                 |                                   |
| RUN                                                  |                                             |   |                         |                                        |                                                                                                    |   |                           |                | Last refresh    | at: 28.01.2022. 15:               |
|                                                      |                                             |   |                         |                                        |                                                                                                    |   |                           |                | Last refresh    | at: 28.01.2022. 15:               |
| RUN                                                  |                                             |   | - 5. M                  |                                        |                                                                                                    |   |                           |                | Last refresh    | at: 28.01.2022. 15::              |
| RUN                                                  | T Weight                                    | Ţ | Ŧ                       | Total weight                           | ArticleClock                                                                                               | Ţ | DefaultSpeciesImages      |                | Last refresh    | at: 28.01.2022, 15:               |
| RUN<br>Supplier<br>Q                                 | Weight Q                                    | Ţ | T<br>Q                  | Total weight                           | ArticleClock<br>Q                                                                                          | Ţ | DefaultSpeciesImages<br>Q |                | Last refresh    | at: 28.01.2022. 15::<br>Q. Search |
| RUN<br>Supplier<br>Q<br>AD-1                         | Weight<br>Q.<br>100                         | Ŧ | ₹<br>Q                  | Total weight<br>100                    | ArticleClock<br>Q.<br>Brill-1-Gestript-A                                                                   | Ÿ | DefaultSpeciesImages<br>Q | •              | Last refresh    | at: 28.01.2022. 15:               |
| RUN<br>Supplier<br>Q<br>AD-1<br>AD-1                 | Weight<br>Q<br>100<br>84                    | T | Ϋ́<br>α                 | Total weight<br>100<br>84              | ArticleClock<br>Q.<br>Brill-1-Gestript-A<br>Catfish-4-Gestript-A                                           | Ŧ | DefaultSpeciesImages<br>Q |                | Last refresh    | at: 28.01.2022. 15:               |
| RUN<br>Supplier<br>Q.<br>AD-1<br>AD-1<br>AD-1        | T Weight<br>Q<br>100<br>84<br>98-95-75      | T | Ϋ<br>Q                  | Total weight<br>100<br>84<br>268       | ArticleClock<br>Q.<br>Brill-1-Gestript-A<br>Catfish-4-Gestript-A<br>Cod-3-Gestript-A                       | Ÿ | DefaultSpeciesImages<br>Q | •              | Last refresh    | Q Search                          |
| RUN<br>Supplier<br>Q<br>AD-1<br>AD-1<br>AD-1<br>AD-1 | Weight<br>Q.<br>100<br>84<br>98-95-75<br>85 | T | Ψ<br>Q                  | Total weight<br>100<br>84<br>268<br>85 | ArticleClock<br>Q,<br>Brill-1-Gestript-A<br>Catfish-4-Gestript-A<br>Cod-3-Gestript-A<br>Coley-3-Gestript-A | Ţ | DefaultSpeciesImages<br>Q | •              | Last refresh    | Q Search                          |

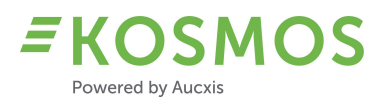

# 4.6 Options du mode tactile de l'Éditeur de lot

La gestion des produits dans KOSMOS a été modifiée afin de pouvoir distinguer la configuration de l'éditeur de lot pour le mode bureau et le mode tactile. Dans les versions précédentes, il n'y avait qu'une seule configuration pour les deux.

Nous pouvons activer les deux éditeurs, mais aussi seulement le mode bureau, ou seulement le mode tactile.

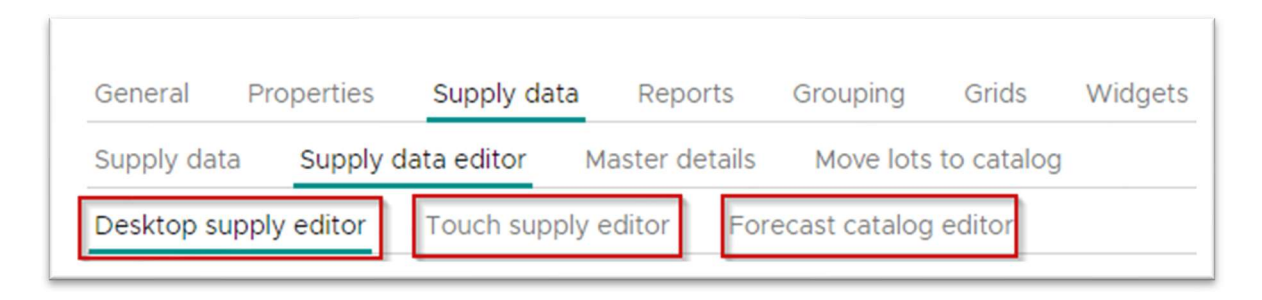

Une autre possibilité est de définir quelles données sont disponibles en mode bureau et/ou tactile. Si nous avons une liste de 1000 produits, ce nombre peut facilement être utilisé dans l'environnement de bureau mais il est plus difficile d'utiliser cette quantité de données en mode tactile. Les données (les plus importantes) nécessaires en mode tactile peuvent être filtrées pour limiter le nombre d'options de l'utilisateur.

### Exemple :

En mode bureau (éditeur de lot), nous avons toutes les données (espèces) disponibles.

| Coley            |           |         |           |        |           |         |
|------------------|-----------|---------|-----------|--------|-----------|---------|
| Crab             |           |         |           |        |           |         |
| Crey Mullet      |           |         | Salesdate | •      |           |         |
| Dab              | 0         | • •     | 24/       |        |           |         |
| Dorade           |           |         |           |        |           |         |
| Dover Sole       |           |         |           |        |           |         |
| Eel 🔓            |           | Landin  | gdate *   | Landin | gtime *   |         |
| Eigen gebruik    | 8 ·       |         |           |        | 0         |         |
| Flint            |           | Fishing | days *    | Vak    |           |         |
| Flounder         |           | 1       |           |        |           |         |
| Garfish          |           |         |           |        |           |         |
| Garnaalziftsel   |           | Vessel  | category  |        |           |         |
| Garnalen Ziftsel | Ť         |         |           |        |           |         |
| Gladde Haai      |           |         |           |        |           |         |
| Grenadiervis     | Size *    |         | Weight    |        | # Boxes   |         |
| Brill 😣 🗖        | 1         | 8       | 0         | \$     | 1         | ÷       |
| Presentation *   | Quality * |         | Color *   |        | Character | istic * |
| Gestrint         | Δ         | 0       | Normaa    | 0      | Vors      | 0       |
| Gesuipt @        | ^         | 6       | Normaa    |        | Vers      | -       |
| Boxtype *        | Boxconte  | nt *    | Rows      |        | Label     |         |
| Heiplo 🛞         | 1         | •       |           | -      | Select    |         |

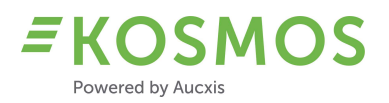

En mode tactile de l'éditeur de lot, nous n'affichons que les résultats que nous souhaitons utiliser (les produits les plus utilisés). Dans la capture d'écran suivante, seulement 6 espèces différentes sont disponibles (seuls ces produits sont sélectionnés pour être utilisés en mode tactile).

|                  | SALESDATE* 24/01/2022 | SUPPLIER' AD-1       | SPECIES' Brill         |
|------------------|-----------------------|----------------------|------------------------|
| SIZE*            | WEIGHT"               | # boxes              | PRESENTATION Gestript  |
| QUALITY" A       | COLOR* Normaal        | CHARACTERISTIC* Vers | BOXTYPE Heiploeg 15 kg |
| BOXCONTENT*      |                       |                      |                        |
| Brill            |                       |                      | x                      |
| ANGLERFISH BRILL |                       | OCK PRAWNS           |                        |
|                  |                       |                      |                        |

Il n'est pas nécessaire de distinguer les deux éditeurs, mais il est plus facile d'utiliser l'éditeur en mode tactile sur une tablette : moins de résultats et une sélection plus rapide.

aster data man Min Quantity Start price Ŧ ID AID code Y Name TY Quantity box Latin name TT Order DefaultImage Y Q Q Q Q Q Q 8 Q Q (AII) 1 FLE Flounder 40 Platichthys Flesus 10 65 ~ 1000 2 CSH 1 150 Prawns 20 Crangon crangon T ~ 1 25 3 BLL Brill 40 Scophthalmus Rhombus . ~ 4 MON 40 Lophius Piscatorius 1 30 Anglerfish 5 COD Cod 30 Gadus Morhua 10 70 ~ 6 POL Pollock 40 Pollachius pollachius 10 90 7 POK Coley 40 Pollachius Virens 10 95 8 MAC 10 100 Mackerel 30 Scomber Scombrus 9 MUR Red Mullet 25 Mullus Surmuletus 10 50 10 NEP Norway lobster 20 Nephrops Norvegicus 10 10 11 LBE Lobster 15 Homarus Gammarus 1 105 110 12 GUG 10 Black Gurnard 35 Eutrigla Gurnardus 13 GUU Tub Gurnard 35 Trigla Lucerna 10 85 14 RJM 30 Raja Montagui 10 115 Ray

La criée peut définir et distinguer l'utilisation de données dans l'éditeur de lot en mode bureau et en mode tactile.

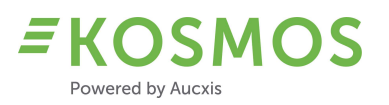

# 5 Chef de vente & Acheteur

# Aperçu d'améliorations pour l'acheteur, le chef de vente et les employés de la criée

La liste suivante donne un aperçu de tous les widgets (acheteur et/ou chef de vente) qui sont modifiés et améliorés.

- Pré-enchères
- Filtres de rapportage (menus déroulants)
- Basculer entre les différentes unités de vente
- Blocage temporaire d'utilisateurs
- Fonction « Annuler et copier une transaction »
- Validation (pop-up ou widget)
- Widget « Rachat »
- Widget « Type d'emballage » en combinaison avec la validation
- Les dernières informations de transaction sur le cadran
- Démarrer/arrêter le cadran en utilisant HW externe
- Mode affichage du chef de vente
- Extensions des images du lot
- Modifier l'acheteur par le chef de vente

# 5.1 Pré-enchères

Les pré-enchères peuvent être créées et gérées dans la partie Admin et dans l'UI du cadran. Dans la partie Admin, l'utilisateur peut gérer ses pré-enchères via la matrice d'approvisionnement et le moniteur d'approvisionnement. Dans l'UI du cadran, l'utilisateur peut créer et modifier des pré-enchères via le widget Lots suivants.

Il existe trois endroits différents, trois options différentes permettant à l'acheteur de gérer des pré-enchères.

Le formulaire de pré-enchères (UI) contient les améliorations suivantes :

- L'utilisateur peut faire une pré-enchère sur un ou plusieurs lots individuels.
- L'utilisateur peut également faire une pré-enchère sur l'ensemble du lot en utilisant la case
   « Pré-enchère pour le lot entier » (dans ce cas, la grille avec les détails du lot est désactivée).
- Supprimer une pré-enchère existante.

### 5.1.1 Pré-enchères sur des lots individuels

Les acheteurs peuvent faire une pré-enchère sur un ou plusieurs lots individuels en utilisant la grille dans le pop-up de pré-enchères. Ils doivent saisir la quantité et le prix pour le lot qu'ils souhaitent acheter.

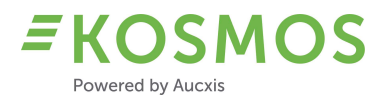

La capture d'écran suivante montre un aperçu d'une grille remplie d'un lot.

|      |             |                          |                     |         |         |     |     |        |             |             |   |                      |               |              |                 | Q, Sea | arch           |
|------|-------------|--------------------------|---------------------|---------|---------|-----|-----|--------|-------------|-------------|---|----------------------|---------------|--------------|-----------------|--------|----------------|
| ľ Ma | inlotnumber | Article T                | Packaging T         | Grower  | Locatio | n T | Ψ.4 | Amount | Backorder 1 | BuybackTota | Ŧ | AuctionRow T         | Prebid amount | Prebid price | Prebid subbuyer |        | All or nothing |
| 2    |             | ۹                        | Q                   | Q,      | Q,      |     | Q   |        | Q.          | Q.          |   | Q.                   |               |              |                 |        |                |
|      | 7,419       | FURORE M/R 10x500 I k136 | KLP 136GR10x857/STK | 301,070 | ZON     |     |     | 36     |             |             |   | AARDB. BEDEKTE TEELT | 36            | 1.25         | Select          | •      |                |

L'acheteur peut effectuer les actions suivantes :

- Saisir la quantité souhaitée (1).
- Saisir le prix souhaité (2).
- Définir le sous-acheteur correct (3).
- Définir s'il veut tout ou rien (si la quantité demandée n'est plus disponible, il doit choisir s'il veut acheter le nombre restant ou non) (4).

| Prebid amount | Prebid price | Prebid subbuyer      | All or nothing |
|---------------|--------------|----------------------|----------------|
| l             | 2            | 3                    | 4              |
| 10            | 1.25         | 0 - Buyer Fish 1 🛛 🛞 | •              |
|               |              |                      |                |

# 5.1.2 Pré-enchères sur des lots entiers

L'utilisateur peut également faire une pré-enchère sur le lot entier en utilisant la case « Préenchère pour le lot entier » (*Create prebid for all*). S'il coche cette case, la grille (avec les lots individuels) sera désactivée.

L'acheteur doit utiliser les options prévues « Prix de la pré-enchère » (1), « Tout ou rien » (2) et « Sous-acheteur de la pré-enchère » (3).

| Location                                              | Supplier <b>T</b> | Species <b>T</b> | Size 🝸 | Pres <b>T</b> | <b>Y</b> FullBoxes | Partboxes |
|-------------------------------------------------------|-------------------|------------------|--------|---------------|--------------------|-----------|
| Q                                                     | Q                 | ۹                | Q      | Q             | Q                  | Q         |
| Location 1                                            | SUPPLIER3         | HADD             | 1      | GH            | 1                  |           |
| Create prebid for                                     | all: 🗸            |                  |        |               |                    | ٦         |
| Create prebid for<br>Prebid price:                    | all: 🗸            |                  |        |               | L                  | ]         |
| Create prebid for<br>Prebid price:<br>All or nothing: | - all: 🗸          |                  |        |               | l                  | ]         |

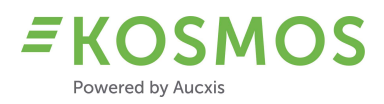

# 5.1.3 Supprimer des pré-enchères existantes

Une autre amélioration est la suppression de pré-enchères dans KOSMOS. Dans les versions précédentes de KOSMOS, l'utilisateur devait saisir « 0 » comme prix pour supprimer la préenchère (ce qui n'était pas convivial). Dans cette nouvelle version, nous avons ajouté une icône pour supprimer facilement une pré-enchère.

Vous pouvez supprimer toutes les pré-enchères existantes sur un lot via le moniteur d'approvisionnement en utilisant l'icône Supprimer à la fin de l'enregistrement de l'approvisionnement (1).

| Location   | Supplier <b>T</b> | Species 🛛 🕎 | Size 🝸 | Pres 🛛 🝸 | T FullBoxes | Partboxes | Box type 🛛 🝸 | T Box weight | Tot. weight lot | Prebid price | Prebid subbuyer  |        |
|------------|-------------------|-------------|--------|----------|-------------|-----------|--------------|--------------|-----------------|--------------|------------------|--------|
| Q.         | Q                 | Q           | Q      | Q        | Q           | Q         | Q            | Q            | ٩               | Q            | Q                |        |
| Location 1 | SUPPLIER3         | HADD        | 1      | GH       | 1           | 0         | CALEY        | 21           |                 |              |                  | +≣∎    |
| Location 1 | SUPPLIER3         | HADD        | 1      | GH       | 1           | 0         | CALEY        | 22           |                 |              |                  | +=     |
| Location 1 | SUPPLIER3         | HADD        | 1      | GH       | 1           | 0         | CALEY        | 23           |                 | 1.25         | 0 - Buyer Fish 1 | * 🗄 🗑  |
| ocation 1  | SUPPLIER3         | HADD        | 1      | GH       | 1           | 0         | CALEY        | 24           |                 |              |                  | 4 11 1 |

Lorsque vous supprimez une ou plusieurs pré-enchères sur un lot (groupé), une confirmation est nécessaire.

| ¢ | Delete prebid                               |
|---|---------------------------------------------|
|   | Are you sure you want to delete prebid lot? |
|   | CANCEL                                      |

Il est possible de supprimer une pré-enchère sur un lot individuel via le pop-up de pré-enchères. Lorsque vous avez ouvert le pop-up de pré-enchères, vous pouvez utiliser l'icône Supprimer dans la colonne Nombre de pré-enchères (Prebid Amount). Le prix de la pré-enchère sera réinitialisé. Vous devez confirmer en appuyant sur le bouton Enregistrer (Save).

| dit prebio | d          |           |        |        |             |           |          |              |                 |               |              |                  |      |                |
|------------|------------|-----------|--------|--------|-------------|-----------|----------|--------------|-----------------|---------------|--------------|------------------|------|----------------|
|            |            |           |        |        |             |           |          |              |                 |               |              |                  | Q, S | earch          |
| Location   | T Supplier | Species T | Size T | Pres T | T FullBoxes | Partboxes | Box type | T Box weight | Tot. weight lot | Prebid amount | Prebid price | Prebid subbuyer  |      | All or nothing |
| Q,         | Q          | Q         | Q      | Q      | Q           | Q         | Q,       | Q            |                 |               |              |                  |      |                |
| Location 1 | SUPPLIER3  | HADD      | 1      | GH     | 1           |           | CALEY    | 23           |                 | 1             | 1.25         | 0 - Buyer Fish 1 | © •  |                |
|            |            |           |        |        |             |           |          |              |                 |               |              |                  |      |                |

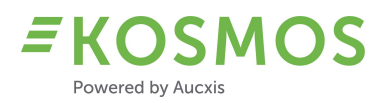

# 5.2 Filtres de rapportage (menus déroulants)

Les options de filtre disponibles dans les rapports utilisateurs (acheteur, criée, fournisseur) ont également été modifiées. Les filtres (menus déroulants) ne peuvent désormais contenir que les résultats qui peuvent éventuellement générer un rapport. Toutes les possibilités qui génèrent un rapport vide (aucune donnée disponible) peuvent être supprimées des filtres. Aucxis vous assistera en ajustant la configuration.

De plus, les filtres contenant des ID (ID acheteur...) peuvent désormais être remplacés par des noms (ou descriptions) significatifs. Au lieu d'utiliser des ID acheteur, nous pouvons compléter les menus déroulants par des noms des acheteurs.

Il est également possible de configurer quels filtres sont requis lorsque l'utilisateur veut ouvrir un rapport.

#### 5.3 Basculer entre les différentes unités de vente

KOSMOS permet l'utilisation de deux unités de vente différentes. L'acheteur achètera toujours dans l'unité de vente utilisée par la criée (kg, boîtes, couches...). Mais pour le chef de vente, nous avons ajouté la possibilité de basculer entre deux unités de vente pendant la validation.

Pourquoi ? Les chefs de vente doivent souvent calculer le nombre correct qui doit être saisi lors de la validation parce que l'acheteur commande (par audio) 5 boîtes, puis 5 palettes etc. Et c'est le chef de vente qui doit recalculer l'unité de vente correcte.

Exemple : dans la capture d'écran suivante, on utilise des boîtes comme unité de vente. Nous avons ici un lot actuel de 10 boîtes.

| 200             | CHINCAB BL2 1400 I-2 k246 |     | KLP 246/6GR |       |
|-----------------|---------------------------|-----|-------------|-------|
| BEEREN-VERHEIJE | ZON                       | 100 |             | _     |
|                 | 10.00                     |     |             | 10.00 |
|                 | 0.01                      |     |             |       |

Lorsque le cadran s'arrête, une validation est nécessaire. Le chef de vente peut valider en boîtes ou en palettes.

Dans la capture d'écran ci-dessous, le chef de vente entre une quantité de 5 (unités).

| TRANSA     | CTION VALIDATION          |             |                   |         |      |                 |     |              |        |        |                                    |                                      |              | *                                 |
|------------|---------------------------|-------------|-------------------|---------|------|-----------------|-----|--------------|--------|--------|------------------------------------|--------------------------------------|--------------|-----------------------------------|
|            |                           |             |                   |         |      |                 |     |              |        |        | Price:                             |                                      |              | 0,7                               |
|            |                           |             |                   |         |      |                 |     |              |        |        | Buyer:                             |                                      | OPGEHO       | UDEN -                            |
| Lotnr      | Article                   | Packaging   | Salesunit2content | Content | Unit | Grower          | Oph | MinimumPrice | Amount | Amount | Subbuyer                           | Buy                                  | back         |                                   |
| 292005     | CHINCAB BL2 1400 I-2 k246 | KLP 246/6GR | 10.00             | 10.00   |      | BEEREN-VERHEIJE |     | 0.01         | 100    | 5      | 0 - 9914                           | ~ 0                                  |              |                                   |
| Limit: 9.0 | 00 / 10,000,000.00        |             |                   |         |      |                 |     |              | 4      |        | Total a<br>Total<br>Tota<br>Finish | amount<br>weight<br>al price:<br>Tem | iporary Bloc | 5.00<br>50.00<br>35.00<br>* Buyer |

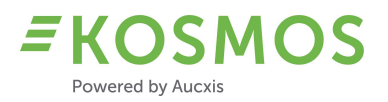

Après la validation, une transaction est créée pour cette quantité. Lorsque le cadran s'arrête, nous voyons que nous avons un nombre restant de 95 unités.

| RANSA      | CTION VALIDATION          |             |                   |         |      |                 |     |              |        |        |                  |                   |               |
|------------|---------------------------|-------------|-------------------|---------|------|-----------------|-----|--------------|--------|--------|------------------|-------------------|---------------|
|            |                           |             |                   |         |      |                 |     |              |        |        | Price:           |                   | 0,81          |
|            |                           |             |                   |         |      |                 |     |              |        |        | Buyer:           | OPG               | EHOUDEN -     |
| Lotnr      | Article                   | Packaging   | Salesunit2content | Content | Unit | Grower          | Oph | MinimumPrice | Amount | Amount | Subbuyer         | Buyback           |               |
| 292005     | CHINCAB BL2 1400 I-2 k246 | KLP 246/6GR | 10.00             | 10.00   |      | BEEREN-VERHEIJE |     | 0.01         | 95     | i o    | 0 - 9914         | <b>~</b> 0        |               |
| Limit: 9.0 | 0 / 10,000,000.00         |             |                   |         |      |                 |     |              |        |        | Total a<br>Total | mount:<br>veight: | 0.0           |
|            |                           |             |                   |         |      |                 |     |              |        |        | Tota             | I price:          | 0.0           |
|            |                           |             |                   |         |      |                 |     | 3            |        |        | Finish           | Temporary         | y Block Buyer |

Si le prochain acheteur commande 5 palettes (2<sup>ième</sup> unité de vente) au lieu de 5 boîtes, il recevra 5 palettes (5 palettes x 10 unités/palette = 50 boîtes).

Afin de saisir un nombre pour la 2<sup>ième</sup> unité de vente (palettes dans ce cas), le chef de vente peut utiliser une touche de fonction pour passer à l'unité de vente actuelle.

| TRANSA     | CTION VALIDATION          |             |                   |         |      |                 |     |              |        |        |   |                                  |                         |                        | ×        |
|------------|---------------------------|-------------|-------------------|---------|------|-----------------|-----|--------------|--------|--------|---|----------------------------------|-------------------------|------------------------|----------|
|            |                           |             |                   |         |      |                 |     |              |        |        |   | Price:                           |                         | 0,81                   |          |
| 5 Pallet x | 10 = 50                   |             |                   |         |      |                 |     |              |        |        |   | Buyer:                           | OPGEHC                  | DUDEN -                |          |
| Lotnr      | Article                   | Packaging   | Salesunit2content | Content | Unit | Grower          | Oph | MinimumPrice | Amount | Amount |   | Subbuyer                         | Buyback                 |                        |          |
| 292005     | CHINCAB BL2 1400 I-2 k246 | KLP 246/6GR | 10.00             | 10.00   | 1    | BEEREN-VERHEIJE |     | 0.01         | 95     | 5      | ۵ | 0 - 9914 🗸                       | 0                       |                        |          |
| Limit: 9.0 | 0 / 10,000,000.00         |             |                   |         |      |                 |     |              |        | ß      |   | Total amo<br>Total we<br>Total p | ount:<br>ight:<br>rice: | 50.0<br>500.0<br>405.0 | 00<br>00 |
|            |                           |             |                   |         |      |                 |     |              |        |        |   | Finish                           | Temporary Blo           | ick Buyei              |          |

Vous voyez que le chef de vente peut simplement saisir le nombre demandé par l'acheteur mais dans une autre unité de vente. Dans le widget (ou pop-up) de validation, le chef de vente peut activer la 2<sup>ième</sup> unité de vente (en utilisant une touche de fonction) et un outil de calcul est affiché (en haut à gauche dans la validation).

Dans cet exemple, nous voyons que le chef de vente a saisi un nombre de 5 palettes, donc 50 boîtes. Lorsque le chef de vente confirme la transaction, KOSMOS créera une transaction de 50 boîtes et le nombre restant est réduit à 45.

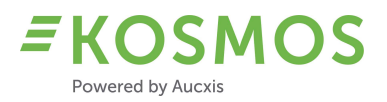

#### Une transaction de 50 boîtes est créée.

| TRAN     | SACTIONS          |                |                   |       |          |            |             |                |           |                       |            | Clear buff                      | er 🖍    |
|----------|-------------------|----------------|-------------------|-------|----------|------------|-------------|----------------|-----------|-----------------------|------------|---------------------------------|---------|
| Location | Total Backorder   | Price          | UserDisplayName   | Buyer | Subbuyer | Buyer      | PackageType | Packaging      | Lotnumber | Salesunit2description | PalletCode | Article                         | SubName |
| ZON      | 50<br>5 pallets = | 0.81<br>50 box | My custom         | 9914  | 9914     | OPGEHOUDEN |             | KLP<br>246/6GR | 292005    | Pallet                |            | CHINCAB<br>BL2 1400<br>I-2 k246 | OPGE    |
| ZON      | 5<br>Boxes        | 0.70           | My custom<br>name | 9914  | 9914     | OPGEHOUDEN |             | KLP<br>246/6GR | 292005    | Pallet                |            | CHINCAB<br>BL2 1400<br>I-2 k246 | OPGE    |

### Et le nombre restant est de 45 boîtes.

|            | G                         | }           |                   |         |      |                 |     |              |       |          | Price:                       |                             | 1,01           |
|------------|---------------------------|-------------|-------------------|---------|------|-----------------|-----|--------------|-------|----------|------------------------------|-----------------------------|----------------|
|            |                           |             |                   |         |      |                 |     |              |       | _        | Buyer:                       | OPGEI                       | HOUDEN -       |
| Lotnr      | Article                   | Packaging   | Salesunit2content | Content | Unit | Grower          | Oph | MinimumPrice | Amour | t Amount | Subbuyer                     | Buyback                     |                |
| 292005     | CHINCAB BL2 1400 I-2 k246 | KLP 246/6GR | 10.00             | 10.00   |      | BEEREN-VERHEIJE |     | 0.01         | 4     | 5 🖸      | 0 - 9914                     | <b>v</b> 0                  |                |
| Limit O (  | 0 / 10 000 000 00         |             |                   |         |      |                 |     |              | _     |          |                              |                             |                |
| Limit: 9.0 |                           |             |                   |         |      |                 |     |              |       |          | Total an<br>Total w<br>Total | nount:<br>/eight:<br>price: | 0.<br>0.<br>0. |

### 5.4 Blocage temporaire d'utilisateurs (acheteurs)

Dans les versions précédentes de KOSMOS, on pouvait bloquer les acheteurs de deux manières. Ils pouvaient être bloqués sur la base de leur limite de crédit actuelle. Une autre manière de bloquer les acheteurs était au niveau du cadran (accorder ou refuser l'accès pour un certain cadran).

Dans notre nouvelle version de KOSMOS, les acheteurs peuvent être bloqués « temporairement ». Un chef de vente a désormais la possibilité de bloquer un acheteur (temporairement) pour X démarrages de cadran.

Pourquoi le chef de vente bloquerait-il temporairement un acheteur ? Il peut arriver que certains acheteurs arrêtent accidentellement le cadran et demandent ensuite d'annuler leur transaction parce qu'ils ont fait une erreur. Mais il arrive que certains acheteurs arrêtent le cadran plusieurs fois (accidentellement) et il en résulte un retard dans la vente. Pour éviter pareille situation et pour prévenir ces acheteurs, ils peuvent être bloqués.

### Exemple : comment bloquer temporairement un acheteur ?

Le cadran est en mode validation (arrêté par un acheteur), le chef de vente peut bloquer un acheteur en utilisant le bouton « Bloquer Temporairement l'Acheteur » (Temporary Block Buyer).

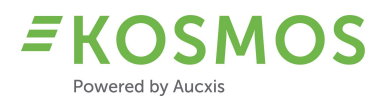

| TRANSA    | CTION VALIDATION    |                     |       |       |    |       |      |   |        |           |        |               | \$       |
|-----------|---------------------|---------------------|-------|-------|----|-------|------|---|--------|-----------|--------|---------------|----------|
|           |                     |                     |       |       |    |       |      |   |        | Prijs:    |        |               | 2,35     |
|           |                     |                     |       |       |    |       |      |   |        | Koper:    |        | ASF HOLLA     | ND BV -  |
|           |                     |                     |       |       |    |       |      |   | Aantal | Subkoper  |        | Buyback       |          |
| 6601      | ELSTAR 65-70   k186 | KLP 186 GR STKT+INT | 60,00 | 11,00 | KG | Multi | 0,15 | 6 | 0      | \$ 0 - 10 | Ŧ      | 0             |          |
| 206601    | ELSTAR 65-70   k186 | KLP 186 GR STKT+INT | 60,00 | 11,00 | KG | Multi | 0,15 | 5 | 0      | 0 - 10    | Ŧ      | 0             |          |
| Limiet: 0 | ,00 / 50.000,00     |                     |       |       |    |       |      |   |        | Tota      | ale aa | antal:        | 0,00     |
|           |                     |                     |       |       |    |       |      |   |        | Tota      | algev  | vicht:        | 0,00     |
|           |                     |                     |       |       |    |       |      |   |        | ٦         | Totaal | lprijs:       | 0,00     |
|           |                     |                     |       |       |    |       |      |   |        | Fini      | sh     | Temporary Blo | ck Buyer |

Exemple : à quoi cela ressemble-t-il si vous êtes temporairement bloqué ?

Dans le coin supérieur gauche, l'acheteur verra la main rouge (blocage). A côté de ce symbole, un compteur est affiché (dans cet exemple '2'). Le compteur est le nombre de démarrages de cadran requis avant que l'acheteur puisse participer à nouveau.

Le nombre de démarrages de cadran qu'un acheteur peut être bloqué est configurable dans KOSMOS.

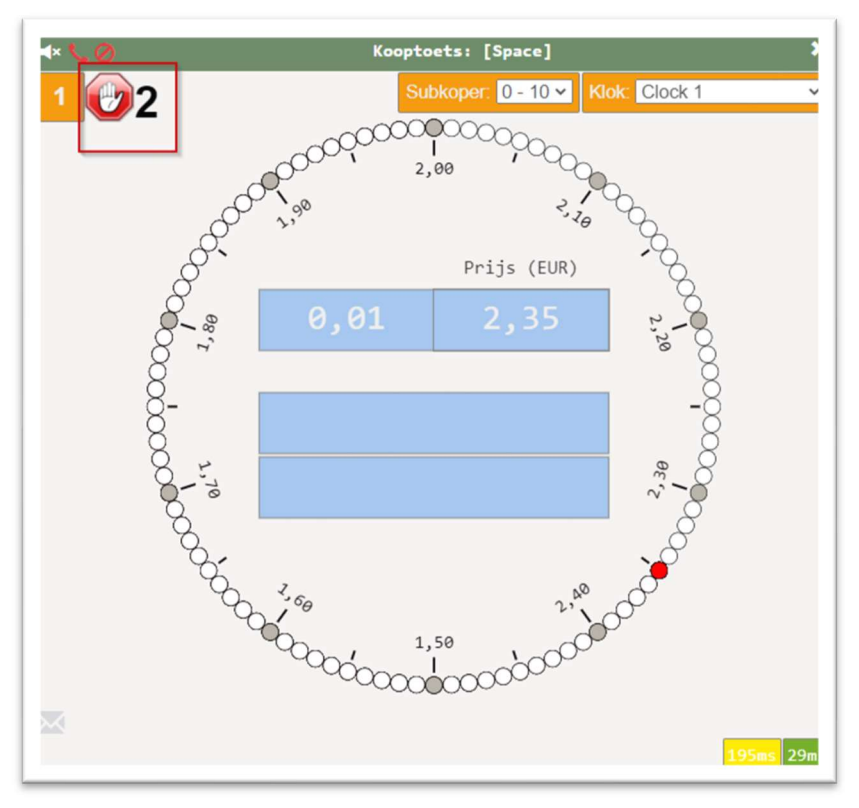

Chaque fois que le cadran est démarré, le compteur '2' descendra (2-1-0). Après ce nombre de démarrages de cadran, l'acheteur peut à nouveau arrêter le cadran.

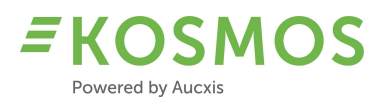

# 5.5 Fonction « Annuler et copier une transaction »

KOSMOS peut désormais être configuré avec une fonction permettant de « Annuler » et/ou de « Copier » une transaction. Lorsque ces fonctions sont activées (configuration), le chef de vente dispose de deux touches de fonction supplémentaires pour copier ou annuler une transaction.

Le directeur de la vente aux enchères peut activer/désactiver les options « Copier » et « Annuler » dans les paramètres du catalogue.

| General Prebids Validation                 | Buffer Cleanup    | Dem |
|--------------------------------------------|-------------------|-----|
| Enable transaction buffer:                 | <b>~</b>          |     |
| Grouped buffer:                            |                   |     |
| Transaction buffer size:                   | 10                | :   |
| Allow remove transaction:                  | ~                 |     |
| Lot position after deleted transaction:    | After current lot | •   |
| Allow edit of transactions outside buffer: |                   |     |
| Allow undo transaction:                    |                   |     |
| Allow copy transaction:                    | ~                 |     |

Lorsque ces options sont activées, le chef de vente verra 2 boutons supplémentaires dans le popup Modifier transaction.

| Edi | t tran | saction                  |                            |                   |         |      |        |     |              |        |        |       |                                                     |                         |
|-----|--------|--------------------------|----------------------------|-------------------|---------|------|--------|-----|--------------|--------|--------|-------|-----------------------------------------------------|-------------------------|
|     |        |                          |                            |                   |         |      |        |     |              |        | Price: | 1     |                                                     |                         |
|     |        |                          |                            |                   |         |      |        |     |              |        | Buyer: | WEGEN | I, TH VD                                            | ~                       |
|     | Lotnr  | Article                  | Packaging                  | Salesunit2content | Content | Unit | Grower | Oph | MinimumPrice | Amount | Amount |       | Subbuyer                                            |                         |
|     | 1860   | PRUIMTOM M<br>57 I Cb SP | TOM PRDS<br>ZW BL<br>40X30 | 120               | 6       | KG   | Multi  | 0   | 0.05         | 30     | 30     | \$    | 5 - 3472                                            | ~                       |
|     |        |                          |                            |                   |         |      |        |     |              |        |        | Т     | otal amount: 3<br>Total weight: 3<br>Total price: 3 | 30.00<br>30.00<br>30.00 |
|     |        |                          |                            |                   |         |      |        |     |              |        |        | C     | Cor                                                 | ıfirm                   |
|     |        |                          |                            |                   |         |      |        |     |              |        |        |       | Copy                                                | Indo                    |

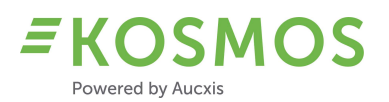

L'action « Copier » permet de créer une nouvelle transaction (copiée) sur la base d'une transaction existante (une transaction qui est sélectionnée dans le widget de transaction à l'aide de la fonction de Modification). La transaction copiée aura le même prix, le même acheteur, etc. sans que le cadran tourne. Les transactions copiées peuvent être modifiées de la même manière que les transactions normales. Il est tenu compte du nombre restant de ce lot. Évidemment, il n'est pas possible de copier des transactions si le nombre restant est égal à zéro. Il est impossible de copier des lots qui ont déjà été vendus. Toutefois, les transactions qui correspondent au lot actuel et qui ont un nombre restant peuvent être copiées.

L'action « Annuler » ne peut être utilisée que si le cadran est inactif (ne tourne pas). Le chef de vente peut ouvrir la fenêtre Modifier transaction pour annuler une certaine transaction. Quelle est la différence entre « Annuler » et supprimer une transaction ? Lorsque vous supprimez une transaction, celle-ci est supprimée et le lot est remis en vente. L'action Annuler permet de supprimer la transaction et le cadran passe en mode validation avec ces informations (prix, acheteur, sous-acheteur,...). C'est le même comportement que lorsque l'acheteur a arrêté le cadran et que le chef de vente a saisi les données de la transaction. La grande différence par rapport à la modification d'une transaction existante est que le cadran est en mode de validation. Le chef de vente peut donc créer de (nouvelles) transactions supplémentaires pour cet acheteur.

L'action Annuler vous permet de modifier l'acheteur, le sous-acheteur, le prix, le type d'emballage et la quantité demandée.

### 5.6 Validation (pop-up ou widget)

Les chefs de vente peuvent désormais utiliser le pop-up de validation (transaction) existant ou ils peuvent choisir d'utiliser le widget de validation. L'utilisation du widget de validation ou du popup est totalement identique. La seule différence est que le widget peut être ajouté à l'écran du chef de vente. L'utilisation du widget permet également d'éviter l'apparition d'un pop-up qui pourrait masquer des informations utiles.

Grâce au widget de validation, ou au pop-up de validation, le chef de vente peut rapidement modifier ces paramètres. Si nécessaire, le chef de vente peut ajouter le widget ou supprimer le widget s'il souhaite utiliser le pop-up. Il peut également créer 2 dispositions différentes, l'une avec et l'autre sans le widget de validation. De cette façon, il est possible de passer rapidement d'un mode à l'autre.

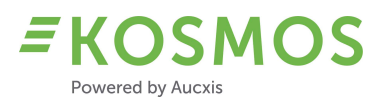

# Exemple : l'utilisation du widget de validation

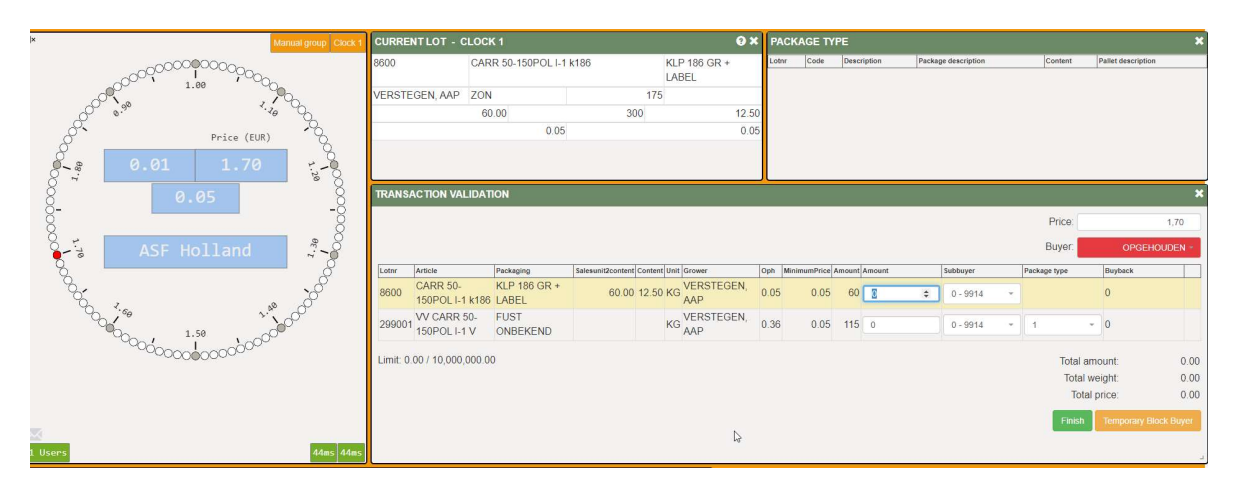

Exemple : l'utilisation du pop-up de validation

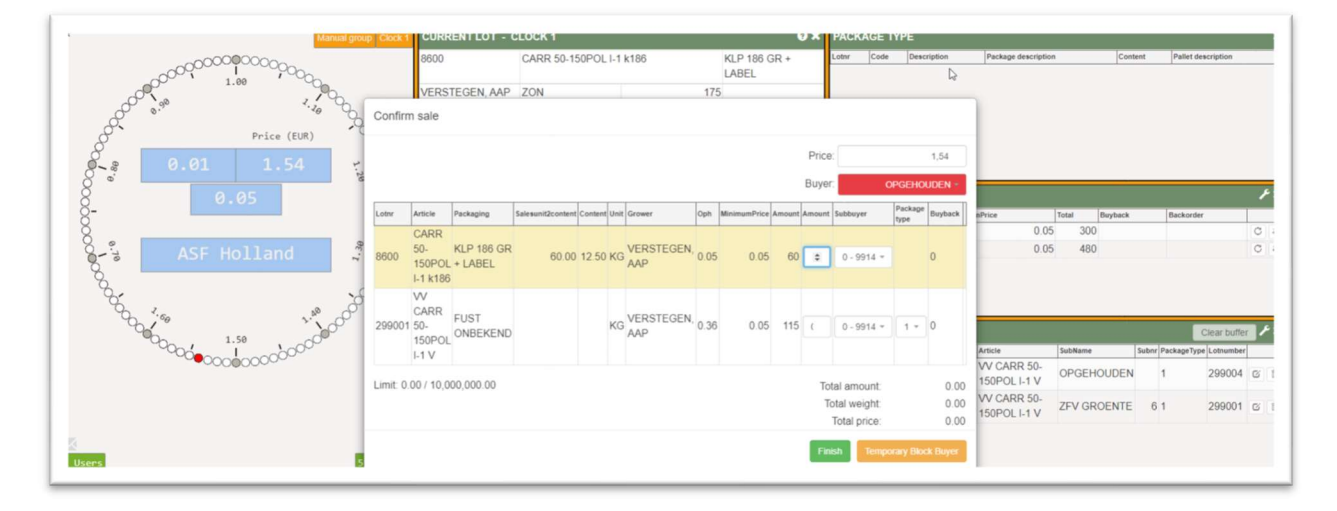

# 5.7 Prévente au cadran

Le widget « Prévente au cadran » est un nouveau widget qui est disponible pour le chef de vente. Les lots avec des « préventes » (la prévente, ou le rachat, est un nombre de ce lot qui est réservé par un certain acheteur) seront affichés dans ce widget.

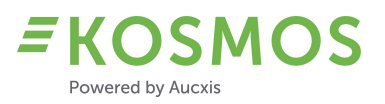

*Exemple : un lot avec des préventes. Le chef de vente peut voir quel acheteur a réservé quel nombre d'un certain lot.* 

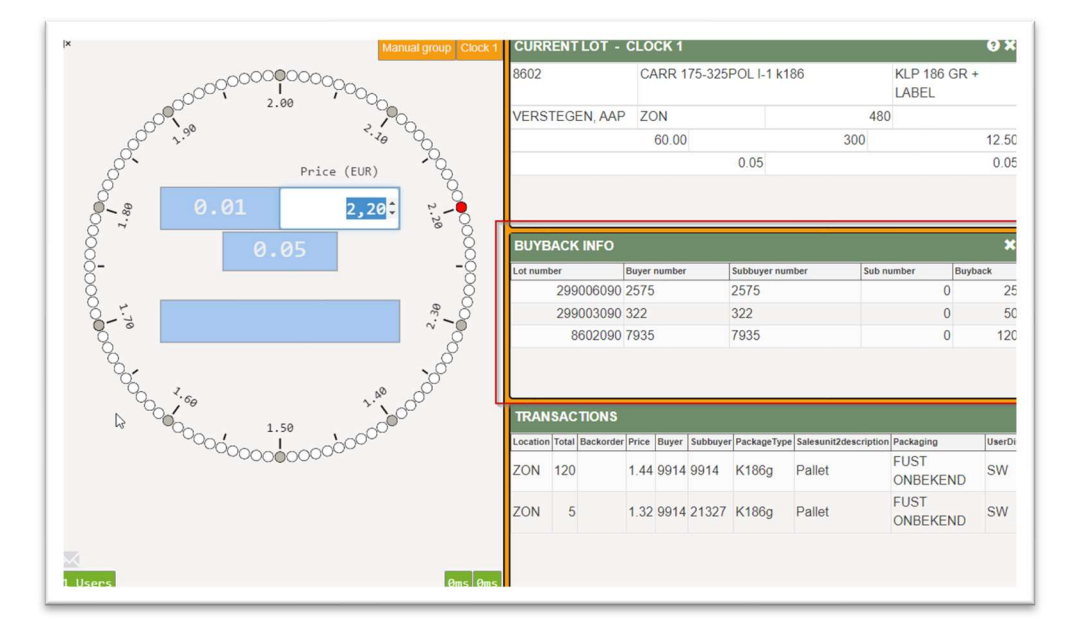

### 5.8 Le widget « Type d'emballage » en combinaison avec la validation

Le widget « Type d'emballage » est un nouveau widget qui est disponible pour le chef de vente et pour l'acheteur. Les lots qui ont un ou plusieurs types d'emballage disponibles sont affichés dans ce widget.

Lorsqu'un acheteur arrête le cadran, il peut choisir l'un des types d'emballage disponibles pour ce lot.

Vous trouverez ci-dessous un exemple d'un lot avec différents types d'emballage.

*Exemple : le chef de vente est en mode de validation, au-dessus du widget de validation, vous verrez le widget « type d'emballage ». Dans cet exemple, le premier type d'emballage est actuellement sélectionné.* 

| tnr           | Code                                                       | Descrip                          | ion                                              |                       |                                  |             | Pa           | ckage de     | scription   |                      | Conten | t Palle                                       | t description    |                        |
|---------------|------------------------------------------------------------|----------------------------------|--------------------------------------------------|-----------------------|----------------------------------|-------------|--------------|--------------|-------------|----------------------|--------|-----------------------------------------------|------------------|------------------------|
| 99001         |                                                            | 1 CARF                           | 50-150POL I-1 k1                                 | 36                    |                                  |             | K            | 186g         |             |                      |        | 12.50 PO                                      | OL               |                        |
| 99001         |                                                            | 2 CARF                           | 50-150POL I-1 k186                               |                       |                                  |             | K            | 186g         |             |                      |        | 12.50 PO                                      | OL               |                        |
| 99001         |                                                            | 3 CARF                           | CARR 50-150POL I-1 k186                          |                       |                                  |             | K186g        |              |             |                      |        | 12.50 POOL                                    |                  |                        |
| 99001         |                                                            | 4 CARF                           | CARR 50-150 POL I k248                           |                       |                                  |             | K            | 2463         |             |                      |        | 20.00 PO                                      | OL               |                        |
| 99001         |                                                            | 5 CARF                           | 50-150POL I-1 k1                                 | 36                    |                                  |             | K            | 186g         |             |                      |        | 12.50 EU                                      | RO               |                        |
| 99001         |                                                            | 6 CARF                           | 50-150POL I-1 k1                                 | 36                    |                                  |             | K            | 186g         |             |                      |        | 12.50 EU                                      | RO               |                        |
|               |                                                            |                                  |                                                  |                       |                                  |             |              |              |             |                      |        |                                               |                  |                        |
| RANSA         | ACTION VALIDA                                              |                                  | 50 150DOL   1 k4                                 | 30                    |                                  |             | V.           | 1964         |             |                      |        | 12 50 EU                                      | 20               | 1,52                   |
| RANSA         | ACTION VALIDA                                              |                                  | <u>50.450DOLL4 k4</u>                            | 26                    |                                  |             | <u> </u>     | 1969         |             |                      |        | 12 50 EU<br>Price:<br>Buyer:                  | 0                | 1,52<br>PGEHOUDEN      |
| RANSA         | ACTION VALIDA                                              |                                  | Salaqueit2content                                | Content III           | il Crower                        | Oph         | MinimumPrice | Amount       | Amount      | Subbuyar             |        | Price:<br>Buyer:                              | O                | 1,52<br>PGEHOUDEN      |
| IRANSA        | ACTION VALIDA                                              | 7 CADE                           | Salesunit2content                                | Content Un            | it Grower                        | Oph         | MinimumPrice | Amount       | Amount      | Subbuyer             |        | Price:<br>Buyer:<br>Package type              | O<br>Buybac      | 1,52<br>PGEHOUDEN      |
| Lotnr<br>8600 | ACTION VALIDA<br>Article<br>CARR 50-<br>150POL I-1<br>k186 | Packaging<br>KLP 186 GI<br>LABEL | 50 450001 14 14<br>Salesunit2content<br>}+ 60.00 | Content Un<br>12.50 K | it Grower<br>G VERSTEGEN,<br>AAP | Oph<br>0.05 | MinimumPrice | Amount<br>60 | Amount<br>0 | Subbuyer<br>0 - 9914 |        | 12.50 ELU<br>Price:<br>Buyer:<br>Package type | O<br>Buybac<br>0 | 1,52<br>PGEHOUDEN<br>k |

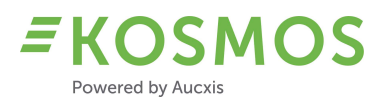

Lorsque le chef de vente modifie le type d'emballage dans le widget de validation, l'enregistrement correspondant dans l'enregistrement du type d'emballage est sélectionné.

| nr    | Code                                                       | Descriptio                                          | 1                            |                       |                                  |             | Pac            | kage description      |                      | Content    | Pal              | llet description         |                  |
|-------|------------------------------------------------------------|-----------------------------------------------------|------------------------------|-----------------------|----------------------------------|-------------|----------------|-----------------------|----------------------|------------|------------------|--------------------------|------------------|
| 9001  |                                                            | 1 CARR                                              | 0-150POL I-1 k1              | 36                    |                                  |             | K1             | 86g                   |                      | 1          | 12.50 PC         | DOL                      |                  |
| 99001 |                                                            | 2 CARR                                              | 0-150POL I-1 k1              | 36                    |                                  |             | K1             | 86g                   |                      | 1          | 12.50 PC         | DOL                      |                  |
| 99001 |                                                            | 3 CARR 50-150POL I-1 k186                           |                              |                       |                                  |             | K1             | 86g                   |                      | 12.50 POOL |                  |                          |                  |
| 99001 |                                                            | 4 CARR 50-150 POL I k248                            |                              |                       |                                  |             | K2             | 463                   |                      | 2          | 20.00 PC         | DOL                      |                  |
| 99001 |                                                            | 5 CARR                                              | 0-150POL I-1 k1              | 36                    |                                  |             | K1             | 86g                   |                      | 1          | 12.50 EU         | JRO                      |                  |
| 99001 |                                                            | 6 CARR                                              | 0-150POL I-1 k1              | 36                    |                                  |             | K1             | 86g                   |                      | 1          | 12.50 EL         | JRO                      |                  |
|       |                                                            |                                                     |                              |                       |                                  |             |                |                       |                      |            |                  |                          |                  |
| RANSA | ACTION VALIDA                                              |                                                     | 0.450DOLL4.k1                | 26                    |                                  |             | K1             | 260                   |                      |            | Price:           | :                        | 1,49             |
| RANSA | ACTION VALIDA                                              |                                                     |                              | 26                    |                                  |             | V1             | 26a                   |                      |            | Price:<br>Buyer: | IDO<br>                  | 1,49<br>GEHOUDEN |
| RANSA | ACTION VALIDA                                              | 7 CADD                                              | Salesunit2content            | Content Un            | it Grower                        | Oph         | MinimumPrice / | umount Amount         | Subbuyer             | Pact       | Price:<br>Buyer: | DO<br>OP<br>Buyback      | 1,49<br>GEHOUDEN |
| RANSA | ACTION VALIDA<br>Article<br>CARR 50-<br>150POL I-1<br>k186 | Z CARR<br>ATTON<br>Packaging<br>KLP 186 GR<br>LABEL | Salesunit2content<br>+ 60.00 | Content Un<br>12.50 K | it Grower<br>G VERSTEGEN,<br>AAP | Oph<br>0.05 | MinimumPrice A | umount Amount<br>60 0 | Subbuyer<br>0 - 9914 | Paci       | Price:<br>Buyer: | DO<br>OP<br>Buyback<br>0 | 1,49<br>GEHOUDEN |

# 5.9 Les dernières informations de transaction sur le cadran

Le widget de cadran (cercle de cadran) peut maintenant être étendu avec un panneau « Les dernières informations de transaction », qui peut afficher les informations de la dernière transaction créée. Par exemple : les informations sur l'acheteur + la quantité achetée. Ces informations restent visibles jusqu'à ce que le cadran soit redémarré et que le nombre de pas de redémarrage soit transmis (le cadran est en mode descendant).

# 5.10 Démarrer/arrêter le cadran en utilisant HW externe

Le chef de vente pouvait déjà démarrer/arrêter le cadran en utilisant :

- un clavier normal, ou
- un clavier personnalisé (preh)

KOSMOS peut désormais fonctionner en combinaison avec des entrées-sorties numériques. De cette manière, le chef de vente peut démarrer et arrêter le cadran en utilisant :

- Une pédale ou un autre dispositif externe (bouton, ...) \*nouveau\*

# 5.11 Mode affichage du chef de vente

Une fonctionnalité supplémentaire dans KOSMOS est l'utilisation d'un chef de vente en « Mode affichage ». Le programme de chef de vente peut maintenant être démarré en mode affichage ou en lecture seule. Cela signifie que les employés de la criée peuvent démarrer un 2<sup>ième</sup>, 3<sup>ième</sup>, 4<sup>ième</sup>,... programme de chef de vente, mais seulement pour regarder.

La seule fonction et fonctionnalité qui supporte ce mode affichage est l'envoi de messages aux acheteurs. Le chef de vente qui peut « seulement regarder » peut utiliser la fonction de message

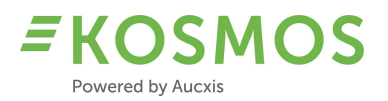

via le cadran et aussi via le widget de message de cadran. De cette manière, un autre employé de la criée peut assister le chef de vente en envoyant des messages informatifs aux acheteurs.

Afin de distinguer le chef de vente (réel) et le(s) chef(s) de vente qui peu(ven)t « seulement regarder », nous avons ajouté un titre « Lecture seule » en haut de la page. De plus, en modifiant la configuration, nous pouvons clairement distinguer la disposition du chef de vente et celle du chef de vente qui peut « seulement regarder » (vous pouvez modifier les couleurs et la mise en page en ajustant le CSS).

Exemple : un chef de vente qui peut « seulement regarder »

AUCXIS 21.2.59

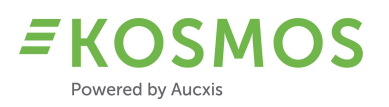

# 6 APP KOSMOS

# Aperçu d'améliorations pour l'acheteur

La liste suivante donne un aperçu de tous les widgets (acheteur et/ou chef de vente) qui sont modifiés et améliorés :

- UI
- Cadran ascendant
- Images du lot
- Fourchette de prix et codes de monnaie
- Audio

# 6.1 UI

L'interface utilisateur (sélection de cadran) de l'APP KOSMOS a été améliorée. En raison de l'espace limité pour le lot actuel, les lots suivants et les widgets de transaction, l'utilisateur peut maintenant utiliser les nouveaux boutons pour afficher/masquer les widgets.

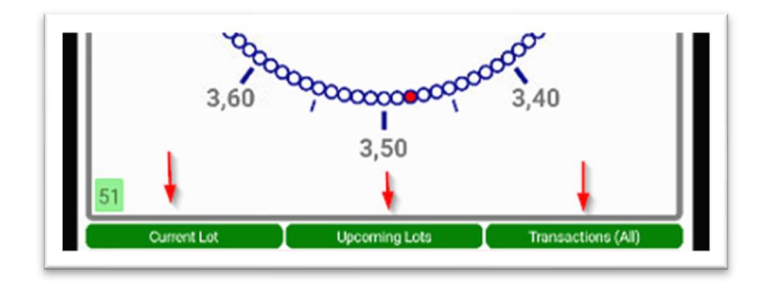

Le lot actuel, les lots suivants et les transactions peuvent être affichés ou masqués séparément.

Exemple : l'utilisation du widget Lot actuel

| 3,0           | 50 4000    | xxxxxx     | 3,40               |
|---------------|------------|------------|--------------------|
|               | 2          | 50         |                    |
|               | 3          | ,50        |                    |
| 51            |            |            |                    |
| Current Lot   | Unco       | ning Lots  | Transactions (All) |
| Success       | Second and | Royas      | Partweicht         |
| STARLIGHTRAYS | COD        | 1          | 0                  |
| Supplier      | Grade      | Weightbox  | Fullcomment        |
| AA90A         | 3          | 20         | 1                  |
| Supplier      | Species    | EullBoxes  | Partweight         |
| STARLIGHTRAYS | COD        | 10         | 0                  |
| Supplier      | Grade      | Box weight | Fullcomment        |
| AA90A         | 4          | 20         |                    |
|               |            |            |                    |
|               |            |            |                    |
|               |            |            |                    |
| Species       | Grade      |            | Pres               |
| Coolier       | 2<br>Bayer |            | Ori<br>Rev unight  |
| AA90A         | 1          |            | 20                 |
| Buyer         | Sub buyer  |            | Price              |
| CASSELL       | CASSELL    |            | 4.19               |
|               |            |            | Dese               |

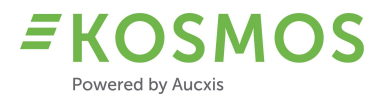

# Exemple : la possibilité de masquer le widget Lot actuel

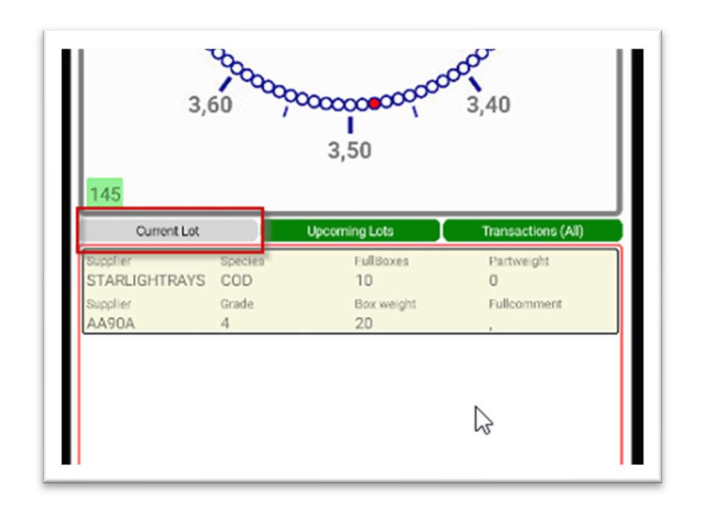

Exemple : l'utilisation du widget Lot suivant

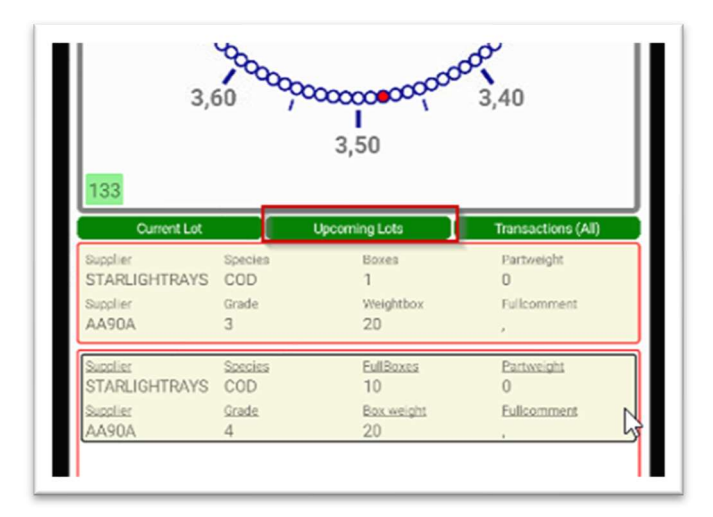

Exemple : la possibilité de masquer le widget Lot suivant

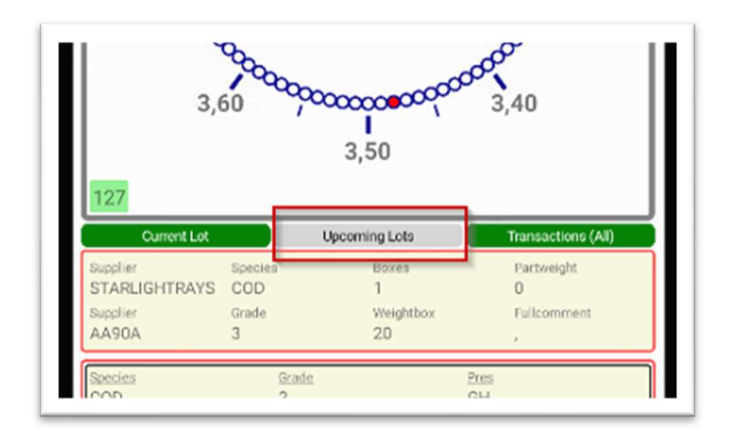

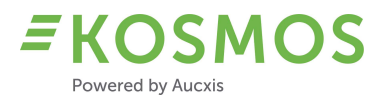

### Exemple : l'utilisation du widget de transaction

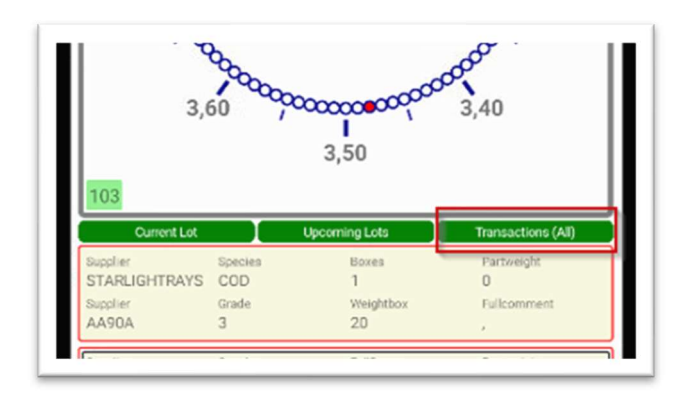

Exemple : la possibilité de masquer le widget de transaction

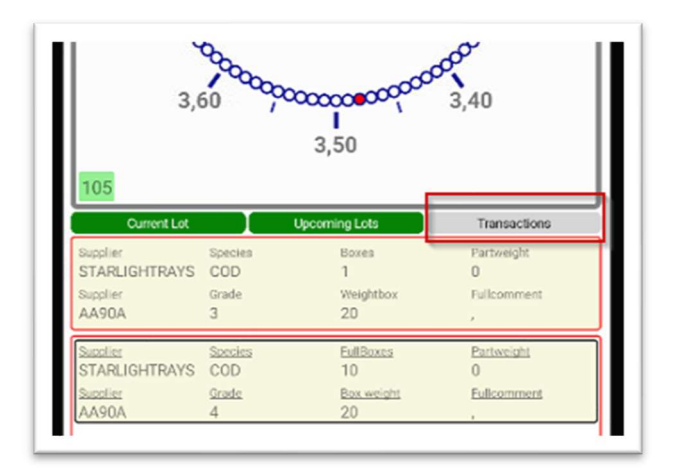

# 6.2 Cadran ascendant

En plus du principe d'achat existant de « cadran descendant », nous avons ajouté le mode « cadran ascendant » dans l'application KOSMOS. L'application KOSMOS utilisera le mode d'achat configuré de l'environnement KOSMOS.

Pour le cadran ascendant, nous supportons 2 différents modes :

- Mode « cadran ascendant » : le cadran commence à monter automatiquement à partir du moment où le chef de vente démarre le cadran.
- Mode « cadran descendant/ascendant » : le cadran commence à descendre avant de passer au mode ascendant. Le moment du passage au mode ascendant dépend du nombre d'acheteurs qui sont intéressés par le produit.

# 6.3 Images du lot

Une modification supplémentaire au widget Lot actuel est le support pour des images du lot. Si KOSMOS est configuré pour utiliser des images du lot, ces images sont désormais également disponibles dans le lot actuel.

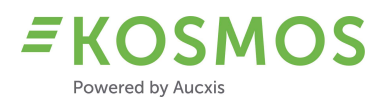

### 6.4 Fourchette de prix et codes de monnaie

Comme KOSMOS 21.1 supporte la fourchette de prix et des codes de monnaie, nous avons décidé d'ajouter cette fonction dans l'application KOSMOS. L'application KOSMOS peut désormais gérer plusieurs codes de monnaie et supporte des changements de code de monnaie tandis que le cadran tourne. Si KOSMOS est configuré avec une fourchette de prix, l'application s'adaptera automatiquement et utilisera le même code de monnaie.

### 6.5 Audio

Une autre modification importante est le support pour audio dans l'application KOSMOS. Jusqu'à présent, des limitations s'imposaient lors des transactions. Les acheteurs devaient utiliser le popup d'achat (qui pouvait ralentir la vente). Maintenant, si la criée utilise de l'audio, l'application peut être utilisée avec audio au lieu d'utiliser le pop-up d'achat.

#### 6.6 Traductions

Outre les langues existantes (néerlandais, français, anglais), nous supportons désormais également l'espagnol.

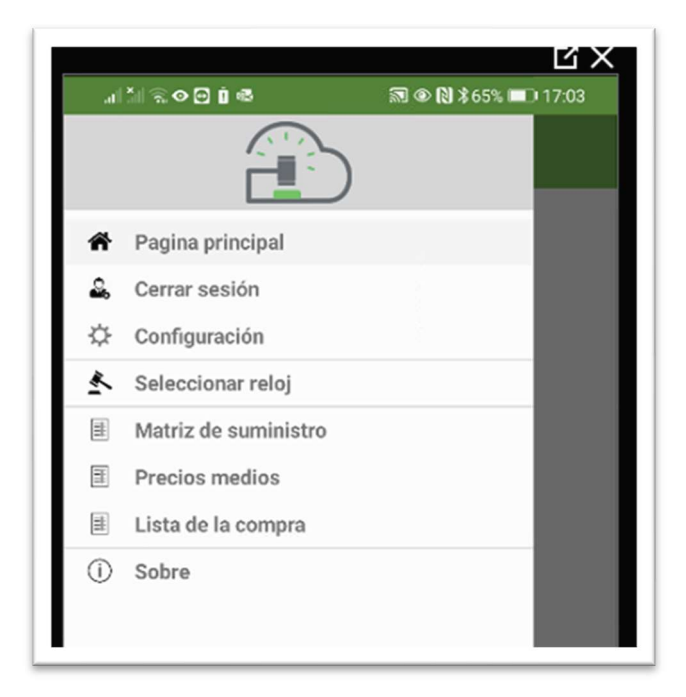

Exemple : Le menu en espagnol

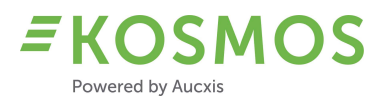

# Exemple : Le cadran en espagnol

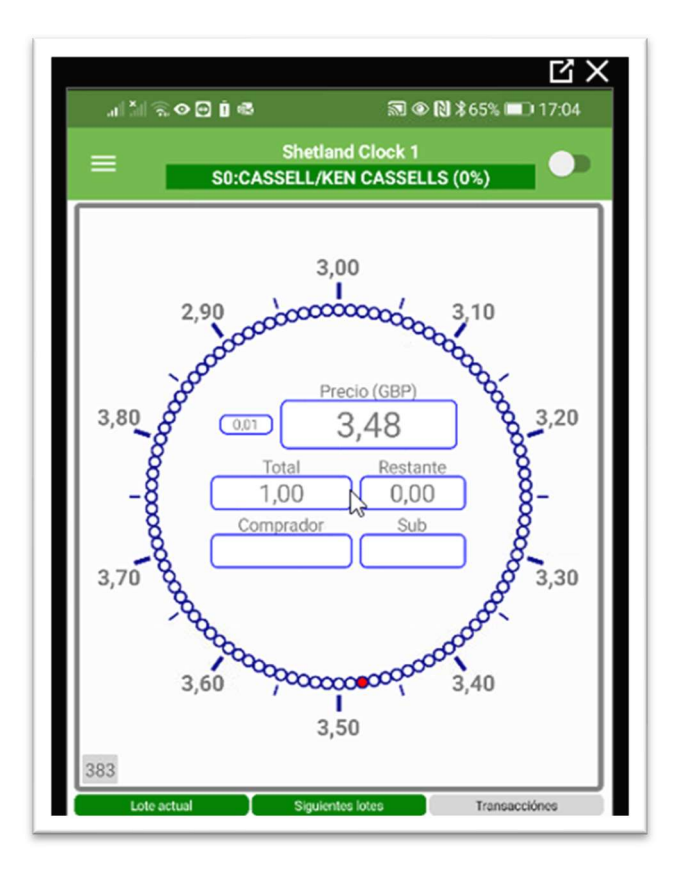